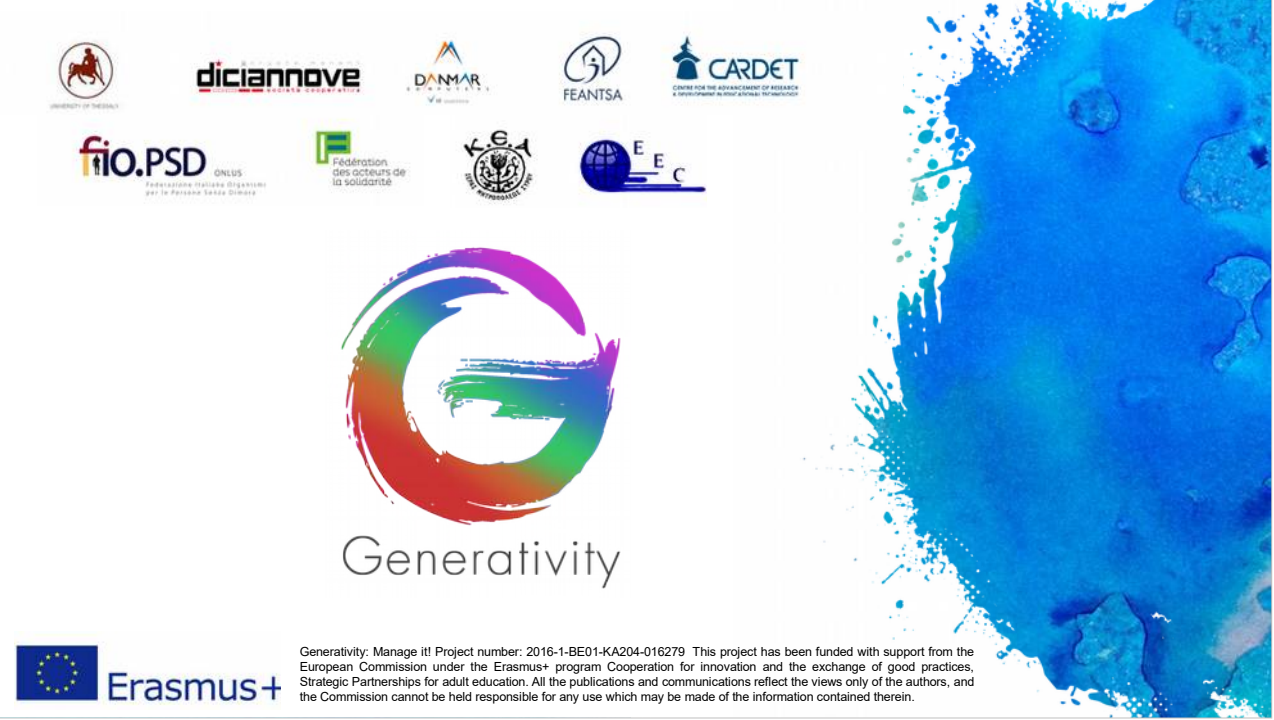

Benvenuti nei moduli formativi del progetto "Generativity: manage it!", finanziato dalla Commissione Europea all'interno del programma Erasmus+ Cooperazione per l'innovazione e lo scambio di buone pratiche, Partenariati strategici per la formazione degli adulti.

Il progetto offre una panoramica formativa sul Project Cycle Management (PCM) attraverso una serie di moduli tra loro propedeutici.

Le diapositive dei moduli formativi sono composte da due parti: il corpo e le note associate.

Il corpo delle diapositive si concentra sui punti chiave ed e in inglese per familiarizzare con la terminologia e il glossario della Commissione Europea, oltre ad essere il linguaggio veicolare piu usato.

Le note alle diapositive forniscono maggiori dettagli, spiegazioni e suggerimenti; sono tradotte nelle lingue dei partner per fornire una migliore comprensione dei principali punti.

Tutti i moduli originari sono stati creati da Paolo Brusa e Federica Cadeddu per Diciannove, che ne ha anche curato la traduzione in italiano. Questo modulo e stato sviluppato nella versione finale dall'Universita di Thessaly e da KEA, supervisionato da European Evaluation Company e finalizzato da Danmar Computers.

Il partenariato del progetto e composto da: FEANTSA (Belgio); Diciannove (Italia), Danmar Computers (Polonia), European Evaluation Company (UK), Cardet (Cipro), KEA e Universita di Thessaly (Grecia), FNARS (Francia) e FIOpsd (Italia).

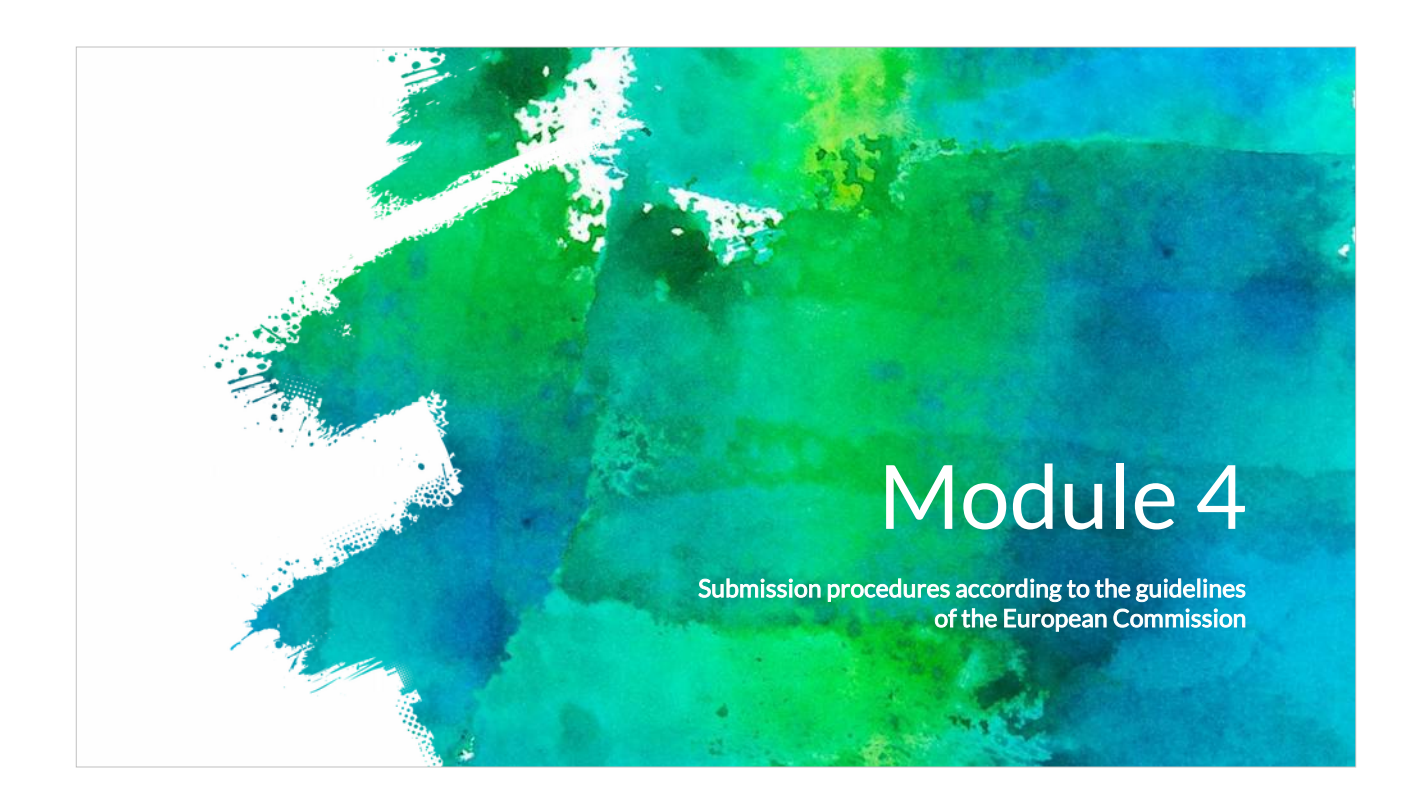

Nel modulo 4 prenderemo in considerazione come presentare proposte progettuali di successo.

Questo pacchetto formativo e composto da cinque moduli e ha lo scopo di offrire ai cittadini europei una panoramica su come ottenere finanziamenti dall'UE. La formazione e fornita nel quadro del progetto Generativity, finanziato dal programma Erasmus +.

Il modulo 0 fornisce un'introduzione al progetto Generativity e agli elementi essenziali del Project Cycle Management (PCM) che viene utilizzato come strumento essenziale per un'efficace gestione dei progetti UE.

Il primo modulo del pacchetto formativo esplora le modalita di selezione di un adeguato programma di finanziamento dell'UE. Il secondo modulo fornisce informazioni su come strutturare una proposta progettuale innovativa e sostenibile. Nel modulo tre impareremo come costruire la partnership. Nel modulo quattro troveremo le procedure di presentazione delle proposte.

Infine, il modulo cinque esamina i problemi che la partnership affronta durante la realizzazione di un progetto efficace dopo l'accettazione di una proposta.

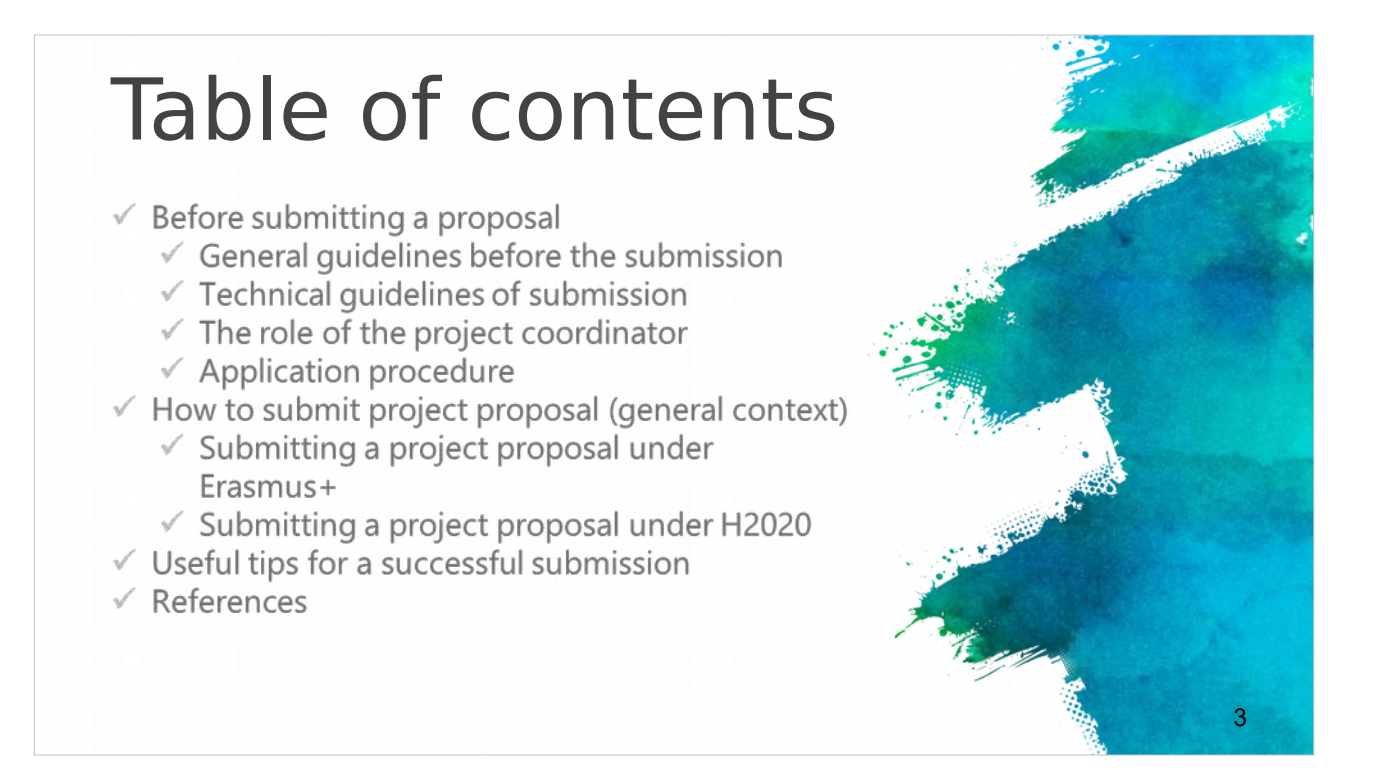

Il primo gruppo di slide considera cosa bisogna fare prima della presentazione della proposta con l'indicazione delle linee guida generali e delle tecniche utili per l'applicazione dell'idea progetto.

Il secondo gruppo di slide riguarda i vari passaggi presenti nella procedura di candidatura, con particolare riferimento ai Programmi Erasmus + e H2020. Infine, il modulo presenta alcuni suggerimenti utili per l'invio di una proposta progettuale di successo con l'indicazione di link esterni per ulteriori informazioni.

# Before submitting a EU proposal

- The Call Announcement of the various (different) EU calls provides the essential information about the evaluation procedure, eligibility and evaluation criteria.
- These are the necessary guidelines that briefly explain some technical issues related to the proposal submission.
- Most EU project calls use an electronical submission procedure which will be available at the official webpage of each European call.
- Detailed instructions for the procedure that applicants should follow in order to submit a successful a project proposal, including timeframes, evaluation conditions and proposal templates should be identified in the relevant call description page, usually under the section "call documents".

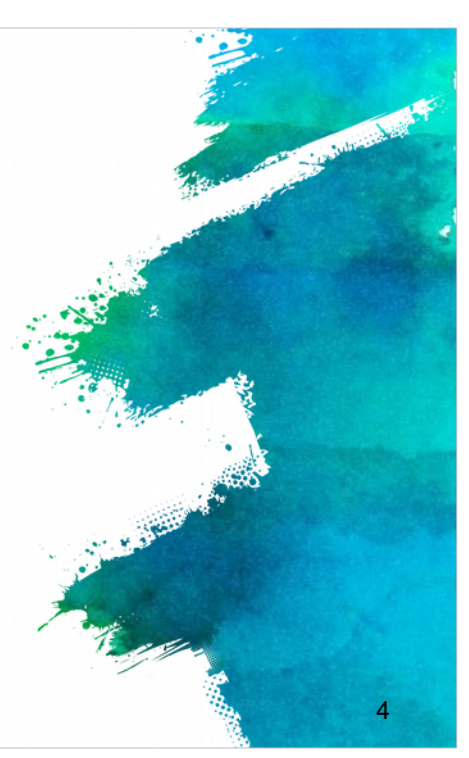

Il periodo che precede l'invio di una proposta progettuale e cruciale.

Il bando specifica tutte le informazioni necessarie alla procedura di valutazione e ai criteri di ammissibilita.

La maggior parte dei progetti comunitari utilizza strumenti di invio on-line che si trovano nella pagina ufficiale del bando. Nella sezione "documenti" e possibile trovare istruzioni dettagliate, compresi i tempi, i criteri di valutazione e i formulari di proposta (template) che i candidati devono seguire per elaborare la propria proposta progettuale.

# Before submitting a EU proposal

- Prepare your proposal and ensure you are well informed of the rules and requirements of the call to which you are submitting. Read the documents containing all the relevant information.
- ✓ These documents are usually:
- General call for applicants'
- ✓ Guide for applicants
- ✓ Financial rules
- FAQ (related to the eligibility issues and the technical aspects for the submission)

Prima di iniziare la fase di scrittura della proposta, e consigliabile assicurarsi di aver compreso bene le istruzioni e le specifiche richieste del bando su cui si e deciso di applicare.

Di solito i documenti che contengono tutte le informazioni sono il Bando (General call for applicants), la Guida per i candidati, le regole finanziarie e le FAQ, relative ai problemi di ammissibilita e agli aspetti tecnici per la presentazione.

Questa parte e relativa alle informazioni amministrative e finanziarie contenute nell'invito a presentare proposte.

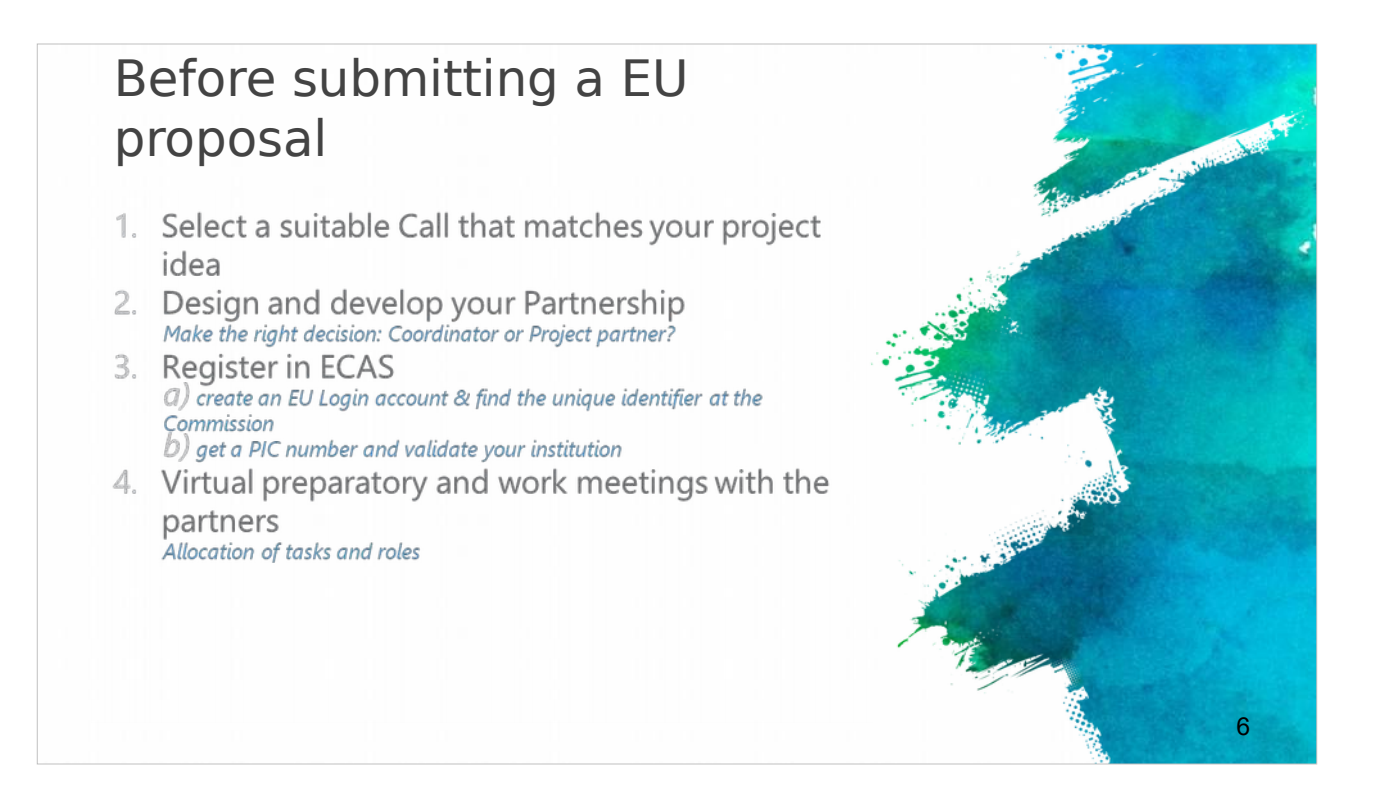

Dopo aver letto tutti i documenti relativi al bando individuato come pertinente rispetto all'idea progetto, e necessario individuare quale linea di finanziamento sia maggiormente idonea.

Per approfondimenti relativi alla costruzione dell'idea progettuale si rimanda ai precedenti moduli formativi.

Dopo l'individuazione del bando e la definizione del partenariato, e necessario decidere se si vuole assumere il ruolo di applicante e coordinatore, o partecipare come partner.

Quindi, e necessario registrarsi sul portale ECAS per creare un account di accesso che permetta di identificarsi in maniera univoca presso la Commissione e poter ottenere il numero PIC che contraddistingue ogni organizzazione.

Infine e necessario assegnare compiti e ruoli a ciascun partner attraverso riunioni di lavoro e incontri preparatori.

# Before submitting a EU proposal

- Identify and consult all the relevant (updated) EU (policy) documents relevant to your project idea and the call that you selected to apply\*:
- EU policies (http://ec.europa.eu/policies/index\_en.htm)
- Europe 2020 strategy (http://ec.europa.eu/europe2020/index\_en.htm)
- Work programme (https://ec.europa.eu/programmes/horizon2020/h2020sections)
- 6. Preparation of the project concept and the outline of the proposal
- 7. Preparation of the budget

E necessario identificare e consultare tutti i documenti aggiornati all'anno o al semestre in cui si intende applicare, relativi alle linee guida pertinenti all'idea del progetto che si andra a sviluppare e alla presentazione della proposta.

Tra i documenti di contesto, e importante conoscere quelli relativi alle politiche comunitarie, la strategia Europa 2020 e il programma di lavoro del programma individuato.

Inoltre, e necessario strutturare con precisione l'idea di progetto, con particolare attenzione alla sua struttura ed al budget della proposta.

### General guidelines

- Proposals / applications are submitted online through the relevant online systems (e.g. Interreg Europe online system -iOLF-, H2020: EU Participant Portal ).
- Usually the system is available shortly before the call opens, so that applicants can register and start preparing their applications.
- Usually the 'Submit application' button, is active only during an open call.
- Specific terms of reference are published for each call that define specific criteria for each call
- ✓ for example the maximum amount of funding available, the topics open for funding and so on.

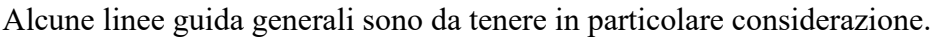

Tutte le proposte di progetto vengono presentate online attraverso i relativi sistemi informatici.

Solitamente, il sistema di registrazione e la versione provvisoria del bando sono disponibili in anticipo rispetto all'avviso di gara, in modo che i candidati possano registrarsi e iniziare a preparare le proprie proposte.

Il pulsante 'Invia proposta' e attivo solo quando c'e un avviso aperto.

Specifici criteri di riferimento sono pubblicati per ciascun bando e definiscono ad esempio l'ammontare massimo del finanziamento, le tematiche specifiche relative all'annualita, ecc.

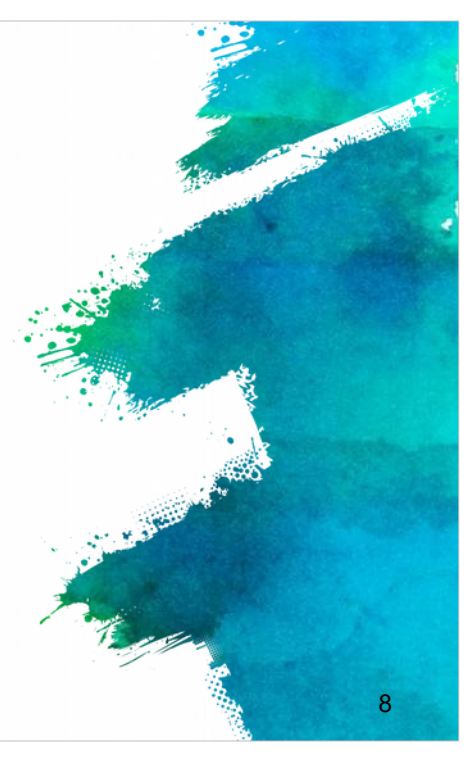

#### Technical guidelines

European Commission Authentication Service (ECAS)

Partner authentication through ECAS account & Registration for PIC number

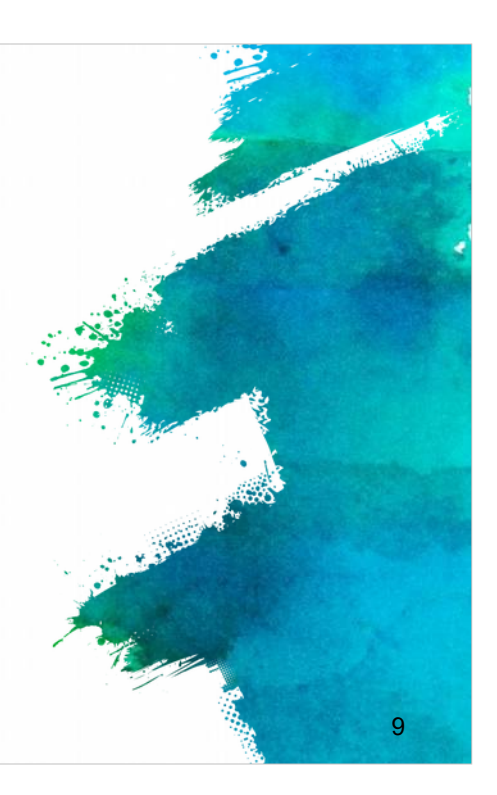

Passiamo ora a considerare le principali linee guida tecniche per la presentazione della proposta progettuale in modo da poter visualizzare ed esemplificare l'intero processo.

| NE       | gister with ECAS                                                                                                    | the second second second | The stand |
|----------|----------------------------------------------------------------------------------------------------|--------------------------|-----------|
| First st | tep is to register to ECAS through the v                                                                                                    | vebsite:                 |           |
| (+ C ∆m  | tp://wbgste.ce.urga.eu/as/nos/ficile=%2fcash2fearM2freghter.egi                                                                                                    |                          |           |
|          | EUROPEAN COMMISSION AUTHENTICATION SERVIC<br>(ECAS)                                                                                                    |                          |           |
|          | European Commission Information Series a Walk to Yas Fault Where are you from?                                                                                                    | You are an               |           |
|          | Writtene is the functions dominants Automatication favore (CCS).<br>Choose its methods is help for adult you and its ips, Choose <b>"Determin"</b> 2 you don't such for a functions in help, C<br>WFF 2 is not instant space information (account instantion of an of 3 gives,<br>If you aren't such, edited the 2 data Choose P <sup>2</sup> appears do help. | "External" User          |           |
|          | El Esteral                                                                                                    |                          |           |
|          | N/17                                                                                                    |                          |           |
|          | Lhave an account w + 7 dists.                                                                                                    | There                    |           |

Il primo passo e registrarsi sul portale ECAS tramite l'apposito sito web: https://webgate.ec.europa.eu/cas/eim/external/register.cgi Per ulteriori informazioni sulla procedura di rilascio dell'account ECAS e possibile e consigliabile consultare direttamente il manuale ECAS al link: http://eeas.europa.eu/media/subscribe/ecas-user-manual.pdf

| Register with ECA                                                                                                    | ٩S                      |                                                                                                    | and the subscrade |
|----------------------------------------------------------------------------------------------------|-------------------------|----------------------------------------------------------------------------------------------------|-------------------|
| The process is really simple:                                                                                                    |                         |                                                                                                    | North Contraction |
| <ul> <li>Fill in the fields and follow the instructions</li> <li>A confirmation e-mail will be sent to you</li> <li>Enter to the proposed link in order to be able to co</li> <li>Make sure the domain is "External".</li> </ul>                                                                                                    | mplete the registration |                                                                                                    |                   |
| Lights for general Control Hold Street Control Hold Street Control |                         | Event     Event     Event     Event     Event     Event     Event     Event     Event     Event     Event     Event     Event     Event     Event     Event     Event     Event     Event     Event     Event     Event     Event     Event     Event |                   |
| Varian the sense =                                                                                                    |                         | or tog an wellt spare                                                                                                    |                   |

La procedura di registrazione al portale ECAS e semplice: dopo l'accesso al portale, e sufficiente compilare i campi presenti nel modulo online, e seguire le istruzioni Dopo aver salvato questi primi dati, si riceve una mail di conferma. Infine e necessario cliccare sul link ricevuto per completare la registrazione e assicurarsi che il dominio sia "External".

## Participant Identification Code (PIC)

- Your organisation must have a Participant Identification Code (PIC) to apply for any EU grant programme, including Erasmus+.
- PIC numbers are created centrally ONLY by the European Commission.
- PICs are used to ensure that European funding is only supplied to authentic organisations.
   Any organisation that will be entered as a partner in an application form must have a PIC.
- The process has two stages, self-registration and submission of supporting documents.
   Both stages must be completed before the application deadline.

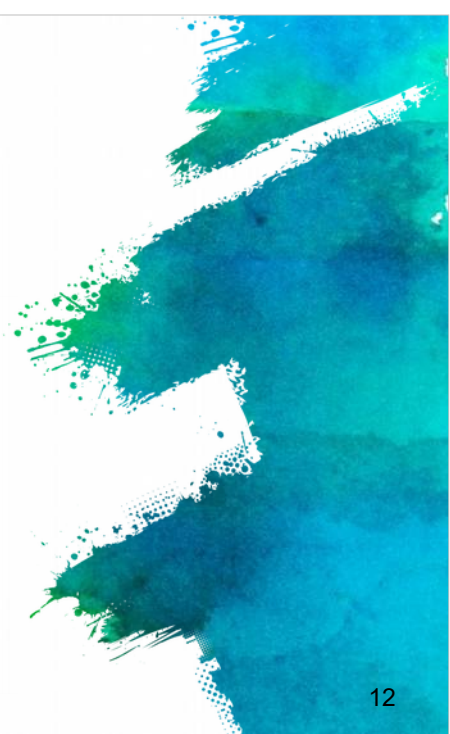

Ogni organizzazione che richiede una sovvenzione comunitaria deve avere un codice di identificazione del partecipante, il cosiddetto PIC number.

I numeri PIC vengono creati centralmente solo ed unicamente dalla Commissione Europea e vengono utilizzati per garantire che i finanziamenti europei siano forniti esclusivamente ad autentiche organizzazioni.

Il processo per ottenere un PIC ha due fasi, l'auto-registrazione e la presentazione dei documenti richiesti a supporto.

Entrambe le tappe devono essere completate prima della scadenza del bando.

Suggerimenti: e fondamentale assicurarsi che tutti i partner abbiano ricevuto un codice PIC ben prima della data di scadenza. Se manca il codice PIC di un partner la proposta progettuale verra considerata nulla fin dall'inizio.

| Particinant Identification Code                                                                                                    | and the second second se                                                                                                    |
|----------------------------------------------------------------------------------------------------|----------------------------------------------------------------------------------------------------|
| rancipant identification code                                                                                                    |                                                                                                    |
|                                                                                                    |                                                                                                    |
| (PIC)                                                                                                    | E States and a state of the state of the sta |
|                                                                                                    | and a start and a start and a start and a start a start a start a start a start a start a start a start a start                                                                                                    |
|                                                                                                    | and the second second second second second second second second second second second second second second second                                                                                                    |
| In order to access the Participant Portal you can:                                                                                                    | and the second second sec                                                                                                    |
| http://ec.europa.eu/education/participants/portal                                                                                                    |                                                                                                    |
| Then you can check if your organization is already registered:                                                                                                    |                                                                                                    |
|                                                                                                    |                                                                                                    |
| Click organisations and then search to check if your organisation is direday                                                                                                    |                                                                                                    |
| registered.                                                                                                    |                                                                                                    |
| Contact   Legal Notice   Fredeb                                                                                                    |                                                                                                    |
|                                                                                                    |                                                                                                    |
|                                                                                                    |                                                                                                    |
|                                                                                                    |                                                                                                    |
| Education, Audiovisual, Culture, Citizenship and Volunteering                                                                                                    |                                                                                                    |
| Education, Audiovisual, Culture, Citizenship and Volunteering                                                                                                    |                                                                                                    |
| Education, Audiovisual, Culture, Citizenship and Volunteering<br>Participant Portal<br>European Commission > Education & Training > Participant Portal                                                                                                    |                                                                                                    |
| Education, Audiovisual, Culture, Citizenship and Volunteering<br>Participant Portal<br>European Consensor > Education & Training > Partopant Portals<br>European Consensor > Education & Training > Partopant Portals Home<br>Prome ORCANESATIONS - EXPERTS - SUPPORT - Consense                                                                                                    |                                                                                                    |
| Education, Audiovisual, Culture, Citizenship and Volunteering Participant Portal European Contension > Education & Training > Partogeant Portal European Contension > Education & Training > Partogeant Portal Welcome to the Education, Audio-visual, Culture, Citizenship and Volunteering Participant Portal Welcome to the Education, Audio-visual, Culture, Citizenship and Volunteering Participant Portal                                                                                                    |                                                                                                    |
| Education, Audiovisual, Culture, Citizenship and Volunteering Participant Portal European Constraints & Partopant Portal European Constraints & Events & SUPPORT &   Welcome to the Education, Audio-visual, Culture, Citizenship and Volunteering Participant Portal The Intersect Porta is your provided for the destrong of Fiblingted provide under the representees:                                                                                                    |                                                                                                    |
| Education, Audiovisual, Culture, Citizenship and Volunteering Participant Portal European Connectory Education & Training > Pertopoint Portals I tome INCME ORGANISATIONS • EXPERTS • SUPPORT •                                                                                                    |                                                                                                    |
| Education, Audiovisual, Culture, Citizenship and Volunteering Participant Portal  European Connession > Education & Training > Partopant Portal > Home  EXEMPTION OF CONSISTENT S SUPPORT >  EXEMPTION  Methods  Methods   |                                                                                                    |
|                                                                                                    |                                                                                                    |
|                                                                                                    |                                                                                                    |
| Education, Audiovisual, Culture, Citizenship and Volunteering Participant Portal  European Consensors > Education A Training > Participant Portal  European Consensors > Education A Training > Partopant Portal > Ione  Europe Consensors > Education, Audio-visual, Culture, Citizenship and Volunteering Participant Portal  Consensors > Education, Audio-visual, Culture, Citizenship and Volunteering Participant Portal  Consensors > Education, Audio-visual, Culture, Citizenship and Volunteering Participant Portal  The Partopart Portal is your entry point for the decironic administration of EU-funded projects under the programmes:  Consensor  Consensor  Europe for Citaters  Europe for Citaters  Europe |                                                                                                    |
| Education, Audiovisual, Culture, Citizenship and Volunteering Participant Portal  Participant Portal Participant Portal Participant Participant Portal Participant Participant Participant Participant Partic |                                                                                                    |
| Education, Audiovisual, Culture, Citizenship and Volunteering     Participant Portal      Europen Commession's Education & Training's Pertogene Nortal's Home      Commession's Education & Training's Pertogene Nortal's Home      Commession's Education & Training's Pertogene Nortal's Home      Commession's Education & Training's Pertogene Nortal's Home      Commession's Education & Training's Pertogene Nortal's Home      Commession's Education & Training's Pertogene Nortal's Home      Commession's Education & Training's Pertogene Nortal's Home      Commession's Education, Audio-visual, Culture, Citizenship and Volunteering Participant Portal      Commession's Education, Audio-visual, Culture, Citizenship and Volunteering Participant Portal      Conditione Europe      Conditione Europe      Condense      Condense       |                                                                                                    |
|                                                                                                    |                                                                                                    |

Per accedere al Portale dei Partecipanti (Participant Portal), si utilizza il link di ricerca delle organizzazioni per verificare che l'organizzazione sia gia registrata: Per concludere la verifica, e sufficiente inserire il nome dell'organizzazione sul campo 'organizations' e quindi attivare il comando 'search' per controllare.

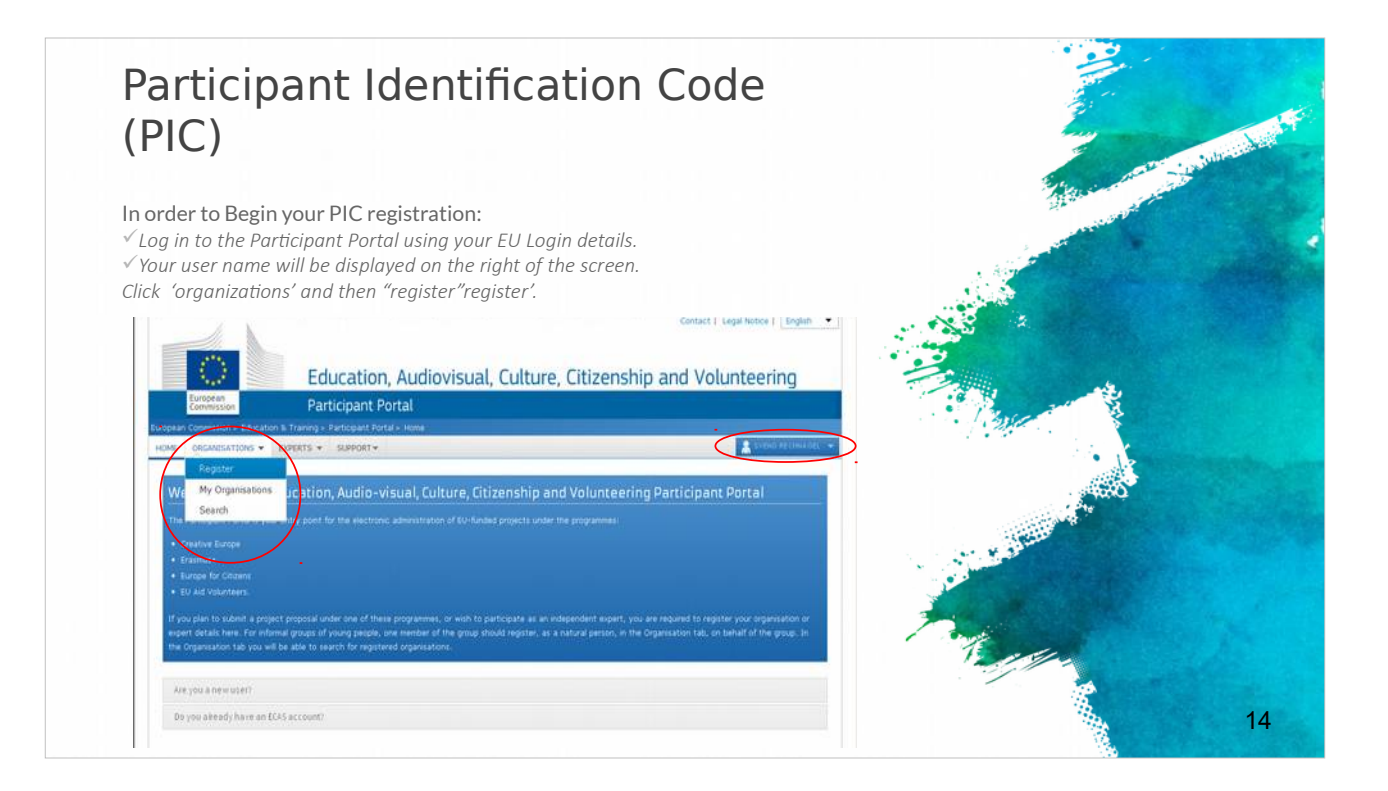

Per completare la registrazione del PIC, e necessario accedere al Portale del Partecipante utilizzando i dati di accesso ricevuti dalla Commissione. Il nome utente verra visualizzato sulla destra dello schermo. Bisogna quindi cliccare su 'Organizations' e poi attivare il comando "Register".

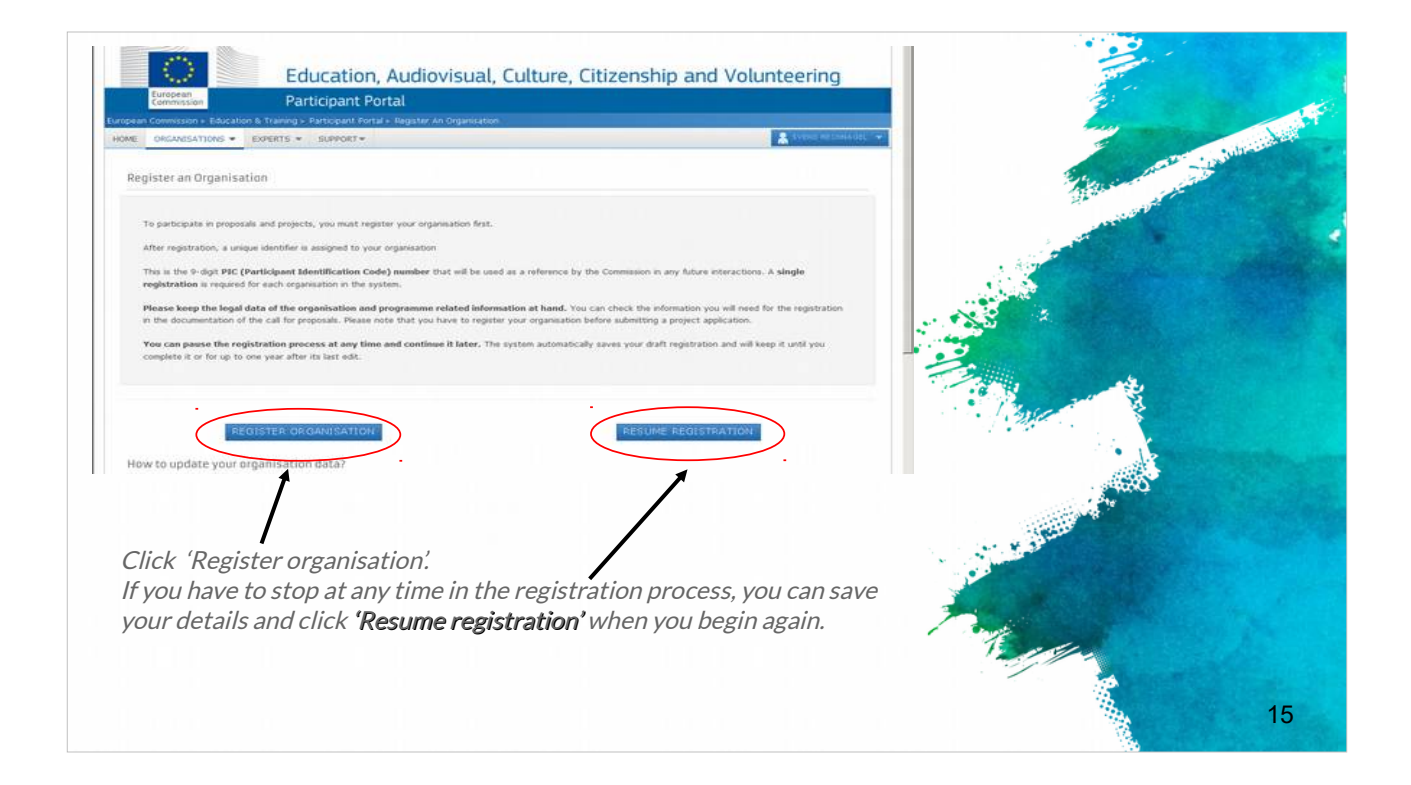

Per concludere e finalizzare la registrazione bisogna attivare il comando 'Register organisation'.

In ogni momento e possibile interrompere il processo di registrazione, salvare i dati e attivare il comando 'Resume registration' quando si vorra riprendere la registrazione.

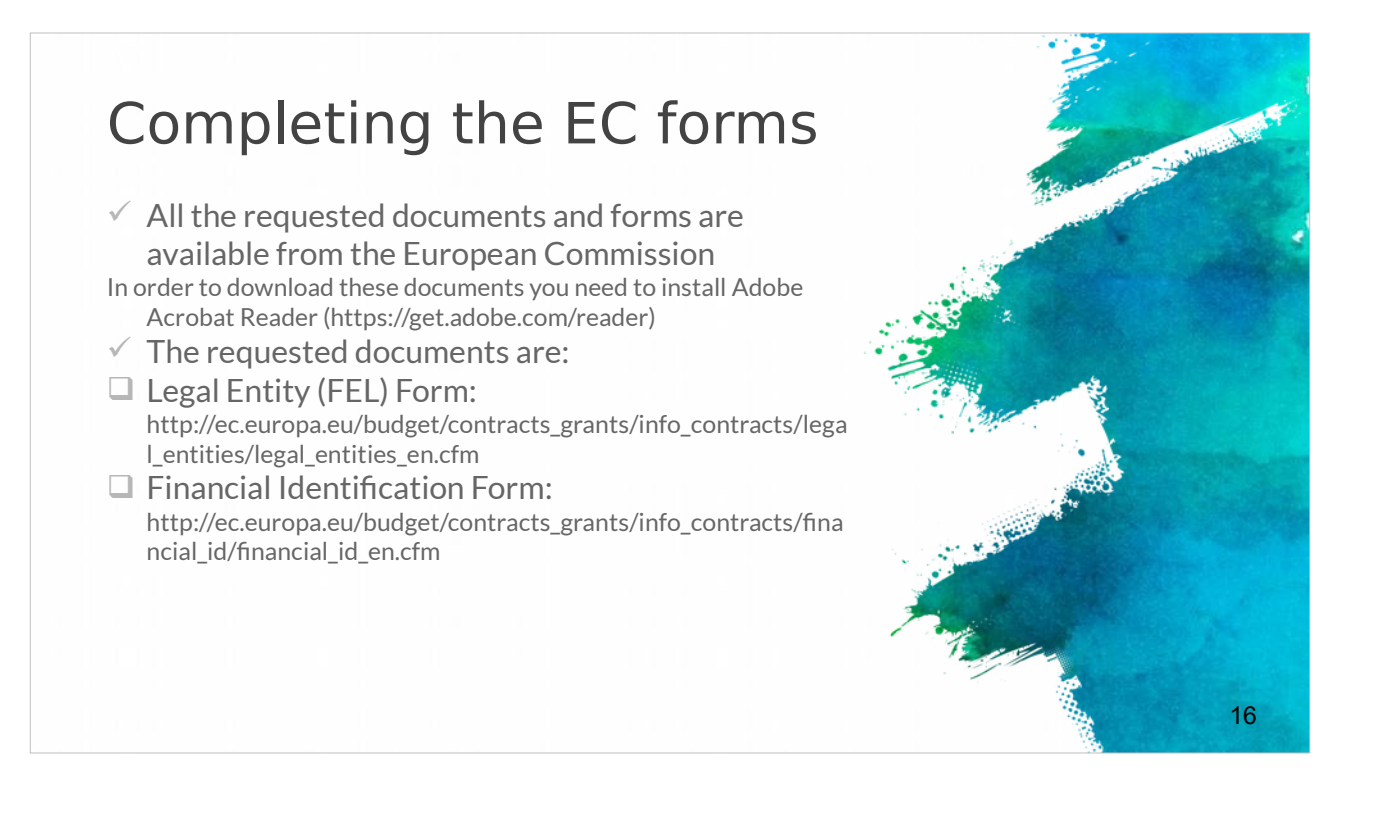

Nel processo di registrazione e necessario inserire alcuni documenti a supporto che vengono richiesti dalla Commissione.

L'elenco di tutti i documenti e i moduli necessari e disponibile sul sito web della Commissione Europea.

Per scaricare questi documenti e necessario installare Adobe Acrobat Reader, utilizzando il link fornito sopra o quello presente direttamente sul portale della Commissione.

I documenti richiesti sono: il modulo che attesta l'identita legale dell'organizzazione (Legal Entity Form) e il modulo di identificazione finanziaria (Financial Identification Form) entrambi scaricabili ai link sovrastanti.

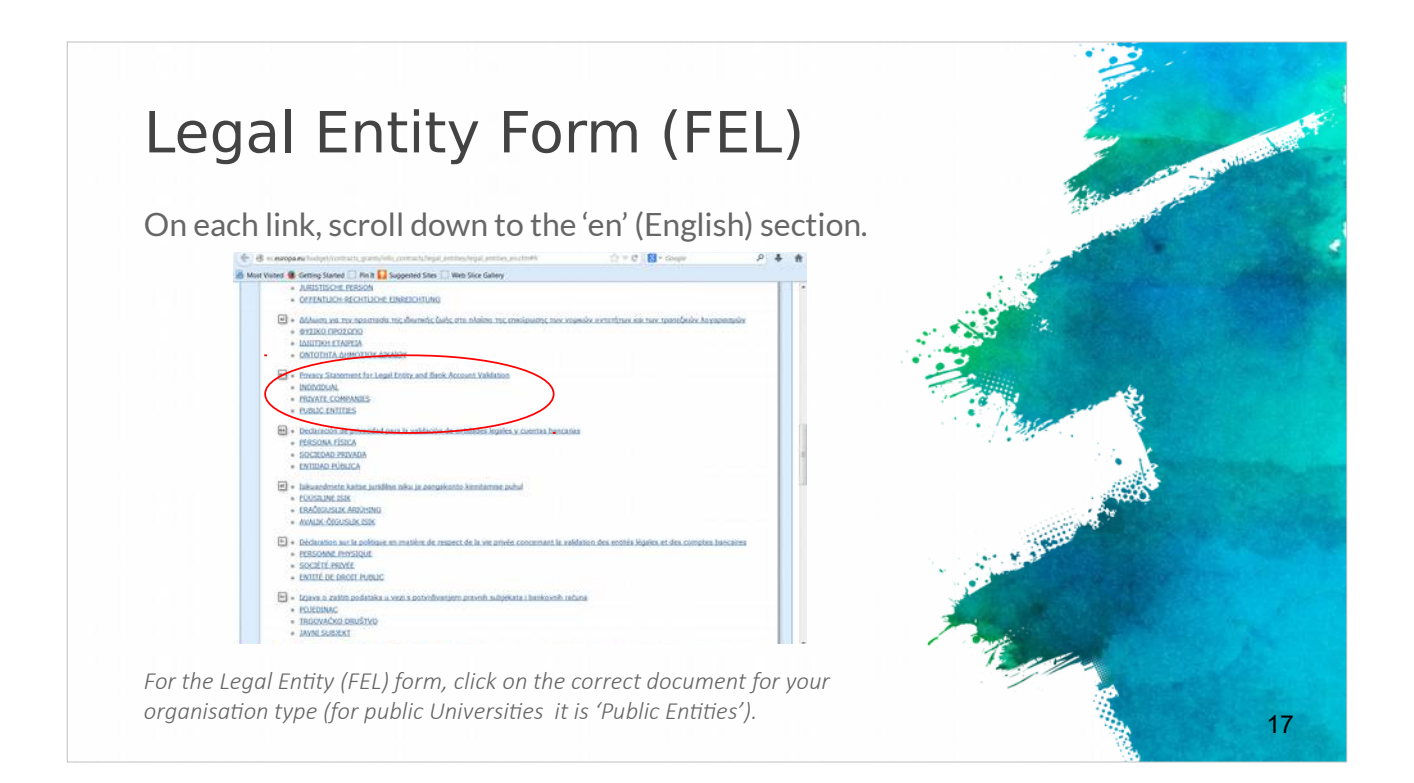

Il "Legal Entity Form" (FEL) e un modulo che richiede informazioni

sull'organizzazione, tra cui nome, indirizzo, numero di partita IVA

É disponibile in tutte le lingue dell'Unione Europea.

É necessario fare attenzione a scegliere il documento corretto per la tipologia formale dell'organizzazione, tra Persona fisica, Impresa privata, Ente pubblico.

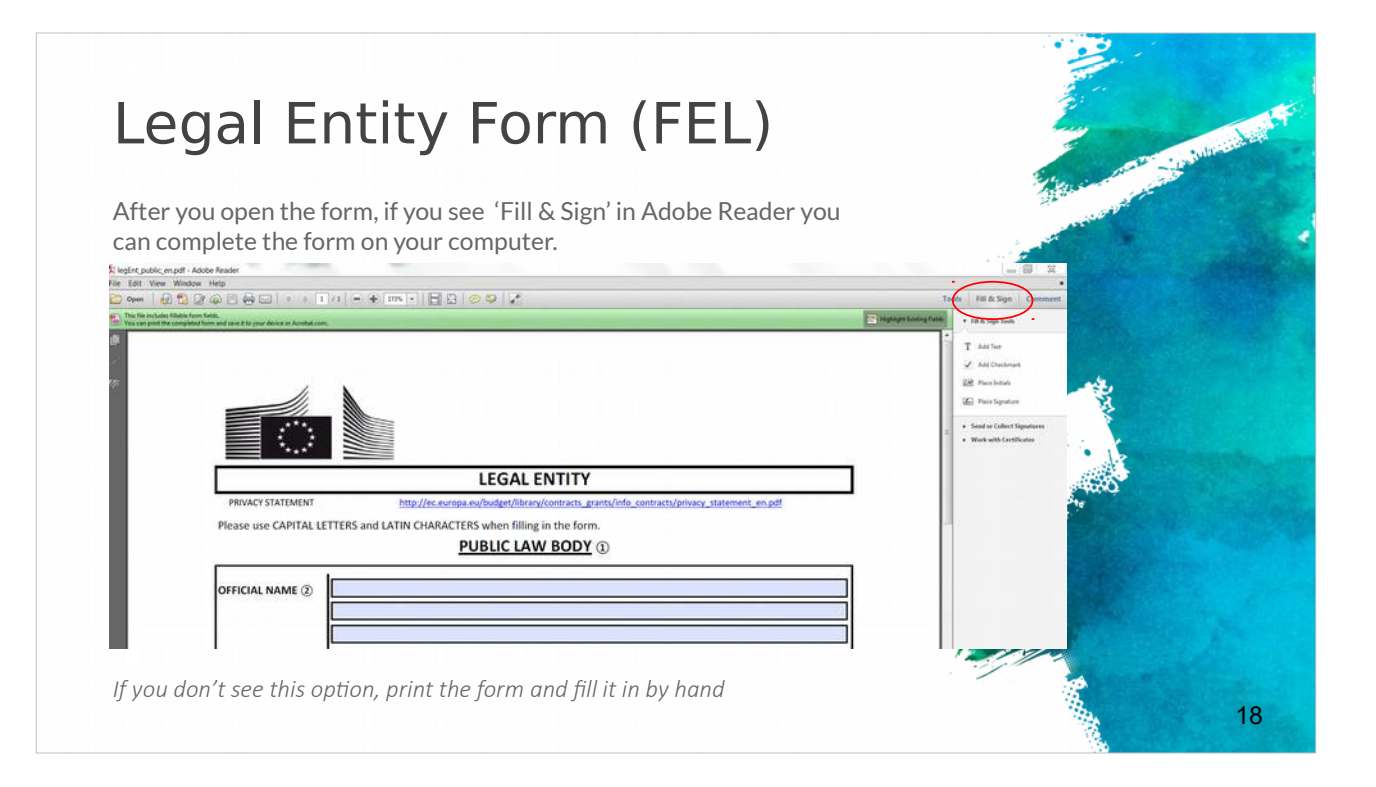

Dopo aver aperto il modulo con Adobe Reader compaiono una serie di campi 'Fill & Sign': e possibile compilare il modulo direttamente sul proprio computer oppure stamparlo e completarlo manualmente.

| Financial Iden                                                                                                    | tification Form                                                                        | and the state of the state of the |
|----------------------------------------------------------------------------------------------------|----------------------------------------------------------------------------------------|-----------------------------------|
| <ul> <li>The Financial Identification to<br/>the account holder</li> <li>A recent bank statement OR</li> </ul>     | form must be signed and dated by bank signature are also required.                     |                                   |
| BANK STAMP + SIGNATURE OF BANK REPRESENTAT                                                                         | DATE (Obligatory) SIGNATURE OF ACCOUNT HOLDER (Obligatory)                             |                                   |
| (1) Enter the final bank data and not the data of the inter                                                        | mediary bank.                                                                          |                                   |
| 2 This does not refer to the type of account. The accour<br>may have chosen to give a different name to its bank a | It name is usually the one of the account holder. However, the account holder account. | e editor                          |
| ③ Fill in the IBAN Code (International Bank Account Nur                                                            | nber) if it exists in the country where your bank is established                       |                                   |
| (4) Only applicable for US (ABA code), for AU/NZ (BSB co                                                           | de) and for CA (Transit code). Does not apply for other countries.                     |                                   |
| 0                                                                                                    |                                                                                        |                                   |

Il modulo di "Identificazione Finanziaria" (Financial Identification Form) riguarda le informazioni finanziarie dell'organizzazione, tra cui il numero di conto corrente e le informazioni bancarie.

Il modulo deve essere completato, firmato e datato dal titolare del conto. Inoltre, e richiesta una recente dichiarazione bancaria o la firma in calce della banca che ne attesti la correttezza.

| Uploading the requested documents                                                                                                    |                                                                                                    |
|----------------------------------------------------------------------------------------------------|----------------------------------------------------------------------------------------------------|
| When you have prepared all the necessary documents, log<br>Portal to upload them.                                                                                                    | g in to the Participant<br>Next to your organisation                                                                                                    |
| Cick on YUP reads.<br>Here the second second s | Array of the second second secon      |
| Click the 'Documents' tab                                                                                                    | Messages<br>Interneutyce of yww.organiation and enviropen to the EC VariationSchware<br>Tracement have any research                                                                                                    |
| Click 'Add document' ————                                                                                                    | Decements The designed for control for any production. Place means the logarity, tablenues, placed document (spin to this, regions have needed the designed for control for the logarity. The alternative means that is labeled a functional. Very destification of the region of the region of the logarity. Destination of the logarity. Destination of the region of the region of the re |

Dopo aver completato i due precedenti documenti, e necessario accedere e caricarli al "Participant Portal" al link fornito sopra.

Accanto al nome dell'organizzazione, un clic su "MO" consente di modificare lo stato dell'organizzazione.

Bisogna quindi accedere alla scheda "Documents" e attivare il comando 'Add document' per completare la procedura.

# The role of the co-ordinator (1)

- The project coordinator will lead the consortium throughout the application procedure and is fully responsible for the overall project coordination.
- The responsible authority\* will only communicate with the project coordinator.
- ✓ The project coordinator is obliged to share all the information provided by the responsible authority with the other consortium partners.
- ✓ It is highly important the project coordinator to ensure that all partners fulfil the requirements requested from the present call and at the same time they respect all the national / regional requirements and criteria
- To ensure as well that all of them participate actively in the proposal preparation, by doing their best to guarantee the project eligibility and quality.

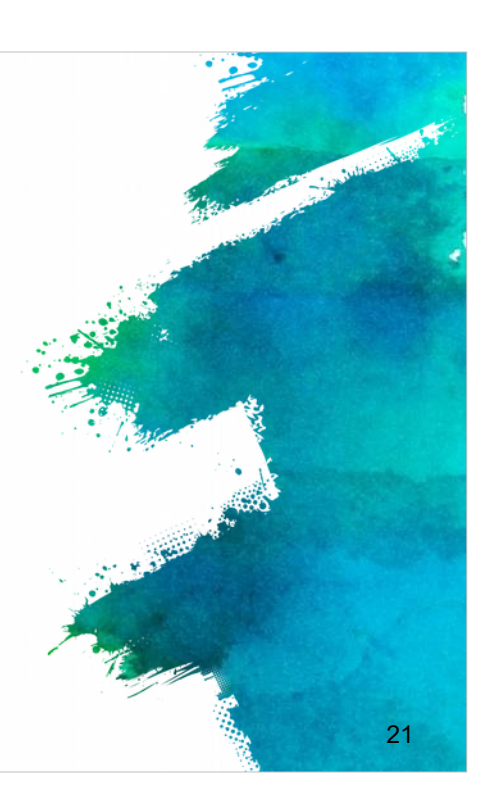

L'organizzazione applicante del progetto ha il ruolo e la responsabilita di guidare l'intero processo di presentazione della proposta, oltre ad essere responsabile del successivo coordinamento complessivo del progetto.

Il coordinatore dovrebbe condividere tutte le informazioni fornite dall'autorita responsabile del finanziamento con gli altri partner.

E molto importante che il coordinatore sia sicuro fin dall'inizio che tutti i partner soddisfino i requisiti del bando e che rispettino allo stesso tempo tutti i criteri e le priorita nazionali e/o regionali, se presenti nelle specifiche annuali del bando. Il coordinatore deve inoltre accertarsi che tutti i partner partecipino attivamente alla definizione della proposta progettuale, impegnandosi a garantire la coerenza e la qualita del progetto.

| (2)                                                                                       |                                                                                                    | in the state |
|-------------------------------------------------------------------------------------------|----------------------------------------------------------------------------------------------------|--------------|
|                                                                                           | the second second second second second second second second second second second second second second second se                                                                                                    |              |
| <ul> <li>Awareness abore<br/>requirements</li> </ul>                                      | but the legal, administrative & financial<br>- e.g. H2020 Funding Guide                                                                                                    |              |
|                                                                                           |                                                                                                    |              |
|                                                                                           | My Aree - User Account & Inlaw                                                                                                    |              |
|                                                                                           | Grants                                                                                                    |              |
| EUROPEAN COMMISSION<br>CHILDRE-Device To Fase Or & Insurance                              | Applying for funding                                                                                                    |              |
|                                                                                           | Find a cell Find antones Beginter an organization Balanci a processi                                                                                                    |              |
|                                                                                           | Evaluation & Grant signature                                                                                                    |              |
|                                                                                           | Epiling the Latinetics of programmer Construction Constructions                                                                                                    |              |
|                                                                                           | Versite transmightenets Americkeents Tapport & agreent requests Outloarding                                                                                                    |              |
| Grants Manual - Section on:<br>Proposal submission and evaluation<br>decree N.5.95.91.923 | Departmention & aughtoration Communication Directs, Austral, Venewal & Investigations                                                                                                    |              |
|                                                                                           | Working as an expert                                                                                                    |              |
|                                                                                           | Equert regeneration Contracting & payment Equert rules & tasks                                                                                                    |              |
| Veniar 1.4<br>36 Hey 2015                                                                 | Cross-curring minutine E issues                                                                                                    |              |
|                                                                                           | Internetional Santel Execution Santel Execution Communication Santel Execution Santel Execu |              |
|                                                                                           | Ames Incor Mile Ibiogra                                                                                                    |              |
|                                                                                           | Units to replayed policy intellectual paperty intervention processment                                                                                                    |              |
|                                                                                           |                                                                                                    |              |
|                                                                                           | Encoded instances                                                                                                    |              |

L'applicante, e poi coordinatore, e responsabile in solido per tutto il partenariato. Per questo e consigliabile verificare con attenzione e precisione i requisiti legali, amministrativi e finanziari presenti elle guide di ciascun Programma di finanziamento, ad esempio H2020 Funding Guide.

# The role of the co-ordinator (3)

#### Additionally:

 $\checkmark$  Each project coordinator should check early enough the login procedures and further conditions.

✓ The project coordinator should also not underestimate the effort needed to collect the required information from their project partners or fill in the online forms.

✓ Therefore it is strongly recommended to submit the first version of proposals well before the deadline of the call.
 ✓ Only the coordinator of an invited proposal can enter, edit

and save the electronic forms, upload the changed project description and submit the proposal.

Solo l'organizzazione applicante, ovvero il coordinatore della proposta progettuale ,puo inserire, modificare e salvare i documenti elettronici, caricare la descrizione del progetto e presentare la proposta. 23

Il coordinatore dovrebbe assicurarsi di verificare tempestivamente le procedure di accesso e ogni ulteriore criterio richiesto dalla guida del bando in esame.

Il coordinatore deve sempre tener presente lo sforzo ed il tempo necessario a raccogliere le informazioni richieste ai propri partner e a compilare la documentazione online nelle scadenze previste.

Pertanto si raccomanda vivamente di predisporre la prima versione della proposta progettuale con largo anticipo rispetto alla data di scadenza del bando.

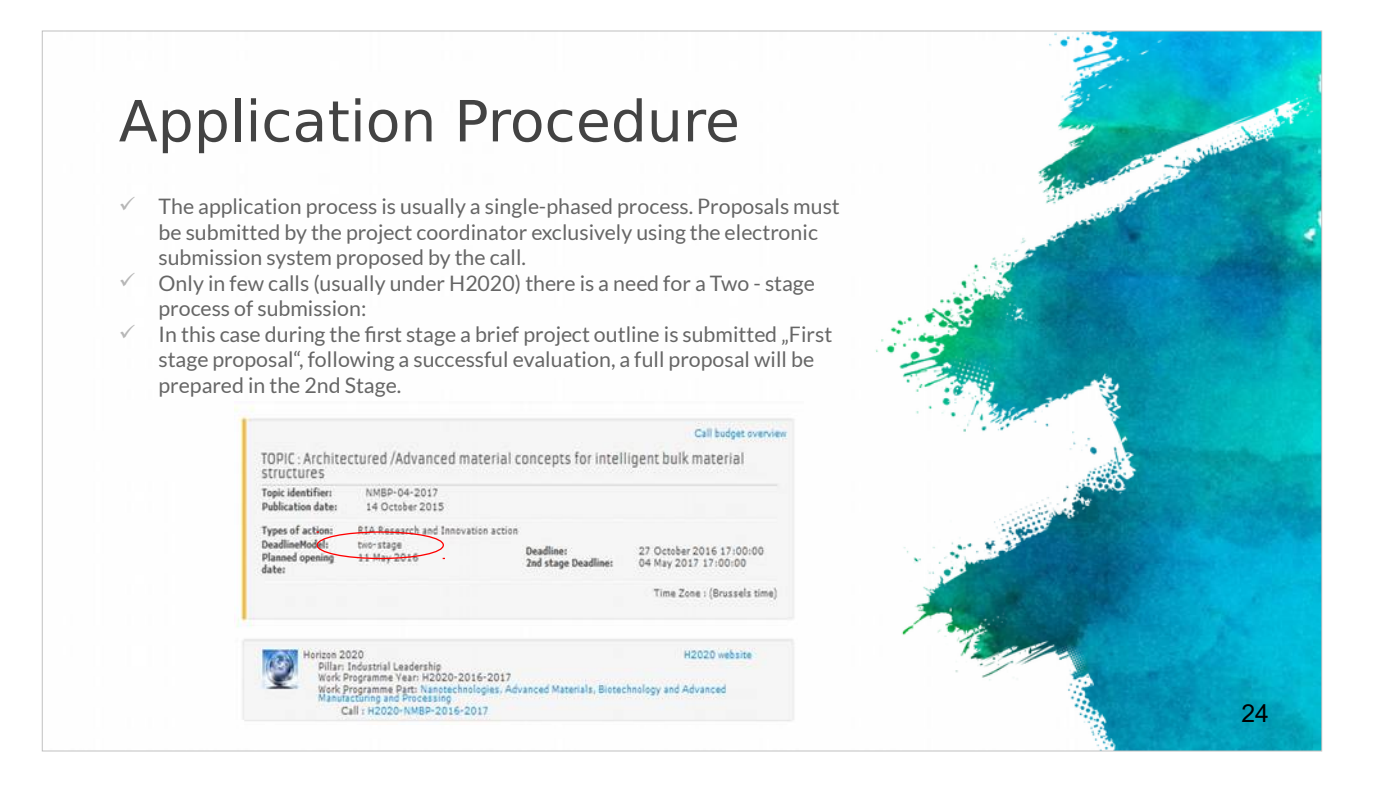

La procedura di presentazione della proposta e solitamente strutturata in un'unica fase. Il progetto deve essere presentato dall'organizzazione applicante utilizzando esclusivamente il sistema di invio elettronico previsto dal bando.

In alternativa, alcuni bandi talvolta prevedono una procedura a due fasi in cui, nella prima fase, viene presentata una breve sintesi del progetto.

In caso di valutazione positiva, la proposta viene ammessa a partecipare alla seconda fase, in cui viene richiesto che venga presentato il progetto completo per la sua valutazione finale.

## How to submit a project proposal (1)

- Most European projects are submitted in electronic format through the associated electronic tool.
- The "Guide for Applicants" information pack released for each call will provide clear instruction of what should be uploaded.
- ✓ For example the submission of the H2020 projects is done in electronic format via the Participant Portal
- Apart from the proposal document, referred to as
   "Part B" of the proposal (that needs to be uploaded on the Participant Portal), there is a set of forms (Part A) with legal, administrative and financial information about each participant, that need to be filled out directly on the Participant Portal.

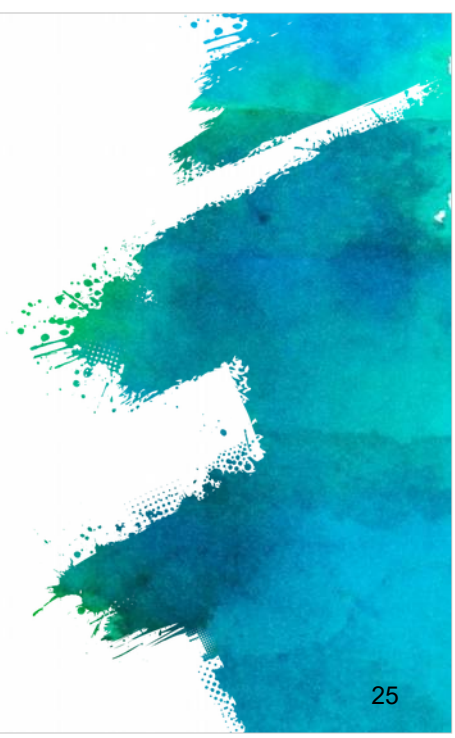

E giunto il momento di affrontare i singoli passaggi del processo di presentazione di una proposta di progetto.

Come visto in precedenza, la presentazione della maggior parte dei progetti avviene tramite invio elettronico.

La "Guida per i candidati", rilasciata per ogni bando, elenca chiaramente la documentazione che deve essere presentata come allegato del formulario di applicazione.

Ad esempio, la presentazione dei progetti H2020 avviene in formato elettronico tramite il "Participant Portal".

Bandi diversi possono richiedere procedure di presentazione differenti, ma in generale e disponibile una serie di moduli (parte A) che richiedono informazioni legali, amministrative e finanziarie per ciascun partner.

Questi devono essere completati direttamente sul "Participant Portal".

Il formulario relativo alla descrizione del progetto, denominato "Parte B", deve essere anch'esso caricato sul "Participant Portal".

## How to submit a project proposal (2)

- For ERASMUS+ applications should be submitted to the National Agency in the Programme Country where the applicant organisation is established.
   "APPLICATION FORMS ON PAPER"
- Some centralized Actions of the Programme may not be supported by electronic forms. For these Actions, applications must be sent by post (date as per postmark) or courier service (date of receipt by the courier service) to the Executive Agency
- Applications sent by fax or email will not be accepted.
- ✓ Applicants cannot make any changes to their grant application after the submission deadline.

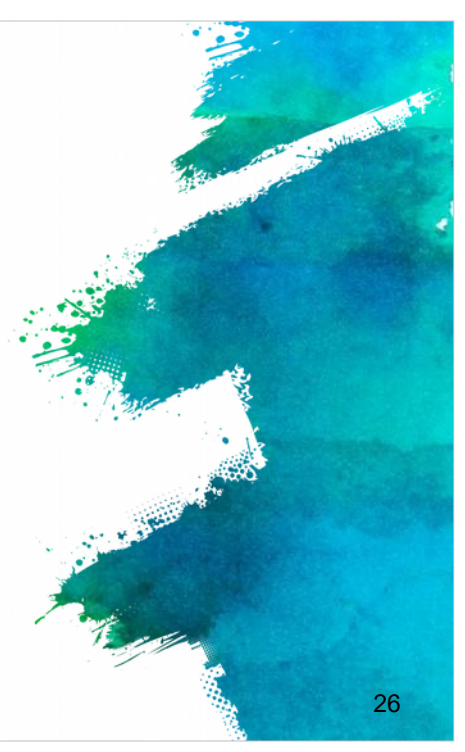

Per il Programma Erasmus+, nella maggior parte dei casi le proposte progettuali devono essere presentate all'Agenzia Nazionale del Paese dell'organizzazione promotrice. L'elenco delle Agenzie Nazionali e disponibile al link fornito nella slide. Alcune azioni centralizzate del Programma potrebbero non essere supportate da strumenti elettronici.

Per queste azioni, le proposte devono essere inviate per posta (per la data fa fede il timbro postale) o corriere (data di ricezione da parte del servizio del corriere) direttamente all'Agenzia Esecutiva Comunitaria.

E importante ricordare che le richieste inviate via fax o via mail non saranno accettate e che i richiedenti non possono apportare modifiche alla richiesta di sovvenzione dopo il termine di presentazione delle proposte progettuali.

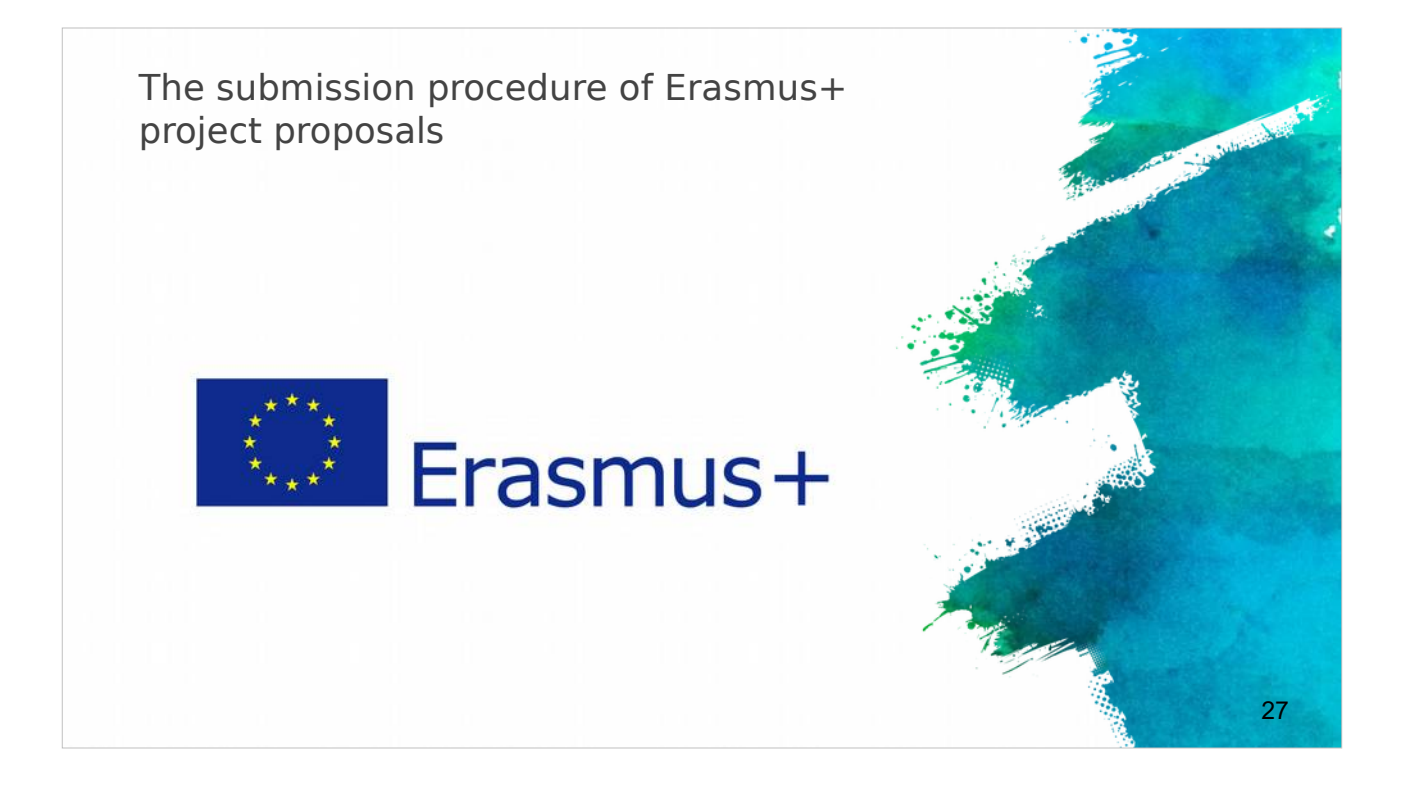

Proseguiamo con la procedura di presentazione delle proposte di progetti sul Programma Erasmus+.

E importante verificare alcuni elementi, prima della presentazione del progetto, per assicurarsi che tutto sia stato fatto correttamente.

#### Submission of Application in Erasmus+ Electronic Application Forms Requires Adobe Acrobat Reader version 11+ Can be downloaded from www.adobe.com Only electronic application (no copy to NA, no hard copies) Check of PIC on application: Verify the data of organisation Annexes to the application eform Declaration of honour Mandates of partners ✓ National Agencies (NA) The list of NA per country: https://ec.europa.eu/programmes/erasmusplus/contact/national-agencies it 28

Per prima cosa e necessario controllare che i formulari elettronici "Electronic Application Forms" siano stati aperti utilizzando Adobe Acrobat Reader nella sua versione piu aggiornata, al momento la versione 11+.

E importante ricordare che e consentito applicare utilizzando unicamente il formulario elettronico presente on-line, e che non e ammesso l'invio di copie cartacee all'Agenzia Nazionale.

E fondamentale verificare direttamente sul formulario elettronico i numeri PIC e i dati di ciascuna organizzazione facente parte del partenariato.

Al termine della compilazione del formulario, sara poi necessario dedicarsi agli allegati, alla dichiarazione d'onore e alle lettere di mandato dei partner che dovranno essere essere firmate e caricate sul formulario.

E sempre consigliabile contattare l'Agenzia Nazionale (NA) per assicurarsi di aver fatto tutto correttamente.

E possibile verificare quale sia la propria Agenzia Nazionale sull'elenco fornito nella Guida del partecipante.

| 1st Step: c                                                                                | heck PIC                                                               |                              | and the second second s |
|--------------------------------------------------------------------------------------------|------------------------------------------------------------------------|------------------------------|----------------------------------------------------------------------------------------------------|
| <ul> <li>✓ Organisation details retrieve</li> <li>✓ Not possible to change deta</li> </ul> | ed from URF for successful check of PIC<br>ils in eForm, only from URF | Adobe Reader Version: 11.002 |                                                                                                    |
| C. Participating organisation(s)                                                           |                                                                        |                              |                                                                                                    |
| C.1. Applicant Organisation                                                                |                                                                        |                              |                                                                                                    |
| PIC                                                                                        | 948274523                                                              | Check PIC                    | - E                                                                                                    |
| Full legal name (National Language)                                                        |                                                                        |                              |                                                                                                    |
| Full legal name (Latin characters)                                                         | CYTEST                                                                 |                              |                                                                                                    |
| Acronym                                                                                    |                                                                        |                              | \$6X9_*                                                                                                    |
| National ID (if applicable)                                                                | 111111                                                                 |                              |                                                                                                    |
| Department (if applicable)                                                                 |                                                                        |                              |                                                                                                    |
| Address                                                                                    | теят                                                                   |                              |                                                                                                    |
| Country                                                                                    | Cyprus                                                                 |                              |                                                                                                    |
|                                                                                            |                                                                        | 4                            | 29                                                                                                    |

Dopo la verifica della documentazione richiesta, si puo iniziare a compilare il formulario di applicazione.

Il primo passo da fare sul formulario elettronico e controllare il numero PIC di ciascun partner.

I dettagli dell'organizzazione sono recuperati dall'Ufficio di Registrazione Univoco (Unique Registration Facility - URF) per la validazione del PIC.

E importante ricordare che non e possibile modificare tali dettagli direttamente nel formulario elettronico, in quanto tutti i dati vengono recuperati dall'URF direttamente dai dati inseriti dai partecipanti sui propri profili ECAS.

A questo punto e possibile compilare progressivamente tutti i campi richiesti dal formulario.

#### 2nd Step: Distance calculator ✓ Always confirm the choice of the corect band in the distance calculator Online distance calculator for the selection of the right band: http://ec.europa.eu/programmes/erasmusplus/tools/distance en.htm Country of destination (choice of city) Total Trave Travel Grant per Country of Destination No. of Activity No. Flow No. Country of Origin Activity Type Distance Band Grant Requested Participants Participan Staff training abroad 2000 - 2999 km A1 1 Cyprus Belgium 10 360.00 3600.00 3600.00 Total 0 - 99 km J.2. Individual Support 100 - 499 km 500 - 1999 km 2000 - 2999 km 3000 - 3999 km Grant per Participant No. of Total Grant Activity No Activity Type Flow No Country of Destinat articipants Requested 4000 - 7999 km A1 Staff training abroad 1 Belgium 10 6468.00 64680.00 8000 - 19999 km Tota 64680.00 30

Per quanto riguarda il calcolo delle distanze relative alle mobilita, bisogna accedere alla sezione "Calcolatore di distanza" (Distance calculator).

E necessario ricordare sempre di confermare la scelta nella sezione corretta del calcolatore: e possibile richiedere il calcolo on-line della distanza per ciascuna selezione utilizzando il link presente nella slide.

Infine bisogna assicurarsi di aver inserito il paese di destinazione e la citta in maniera corretta in base a quanto previsto nel progetto.

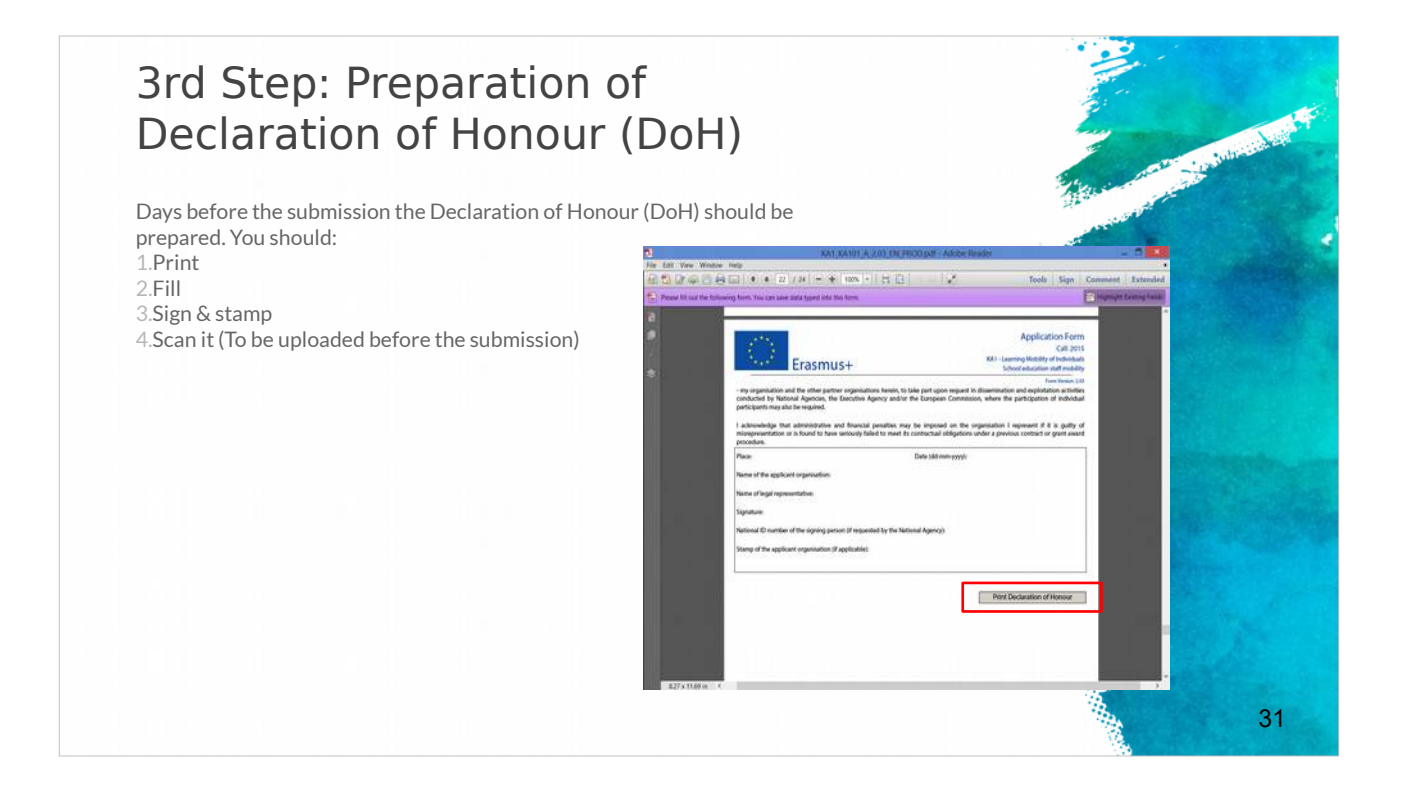

Il passo successivo riguarda la preparazione della Dichiarazione d'onore (Declaration of Honour - DoH).

E buona prassi preparare la DOH qualche tempo prima della scadenza del bando, dal momento che deve essere stampata, completata, firmata e scansionata prima di essere caricata sul formulario elettronico in tempo utile per la scadenza di presentazione della proposte.

# 4th Step: Uploading the attachments

Before submitting make sure you upload the necessary documents to the eform: *Declaration of honour, Mandates of partners, Invitation letters (for schools)*.

<u>Acceptable formats</u>: pdf, doc, docx, xls, xlsx, jpg, txt, odt, ods. Max 10 MB for 5 file (annexes). If more than 5 files, merge similar ones to 1 file. Zip formats are not allowed

| Erasmus+                                                   | Application For<br>Call: 2014<br>KA1 - Learning Mobil | n<br>lity of Individuals |                                                |
|------------------------------------------------------------|-------------------------------------------------------|--------------------------|------------------------------------------------|
| O. Annexes                                                 | 1                                                     |                          | Form Version: 1.<br>Adobe Reader Version: 11.0 |
| Please note that all documents mentioned in section "Check | list" need to be attached here                        | e before you submit      | your application online                        |
| File Name                                                  |                                                       | File Size (kB)           |                                                |
|                                                            |                                                       |                          |                                                |
| declarationofhonour.pdf                                    |                                                       | 22                       | Remove                                         |
| declarationofhonour.pdf<br>Mandates of partners.docx       |                                                       | 12                       | Remove<br>Remove                               |
| declarationofhonour.pdf<br>Mandates of partners.docx       |                                                       | 12                       | Remove<br>Remove<br>Add                        |
| declarationofhonour.pdf<br>Mandates of partners.docx       |                                                       | 12                       | Remove<br>Remove<br>Add<br>Add                 |
| declarationofhonour.pdf<br>Mandates of partners.docx       |                                                       | 22                       | Remove<br>Remove<br>Add<br>Add<br>Add          |

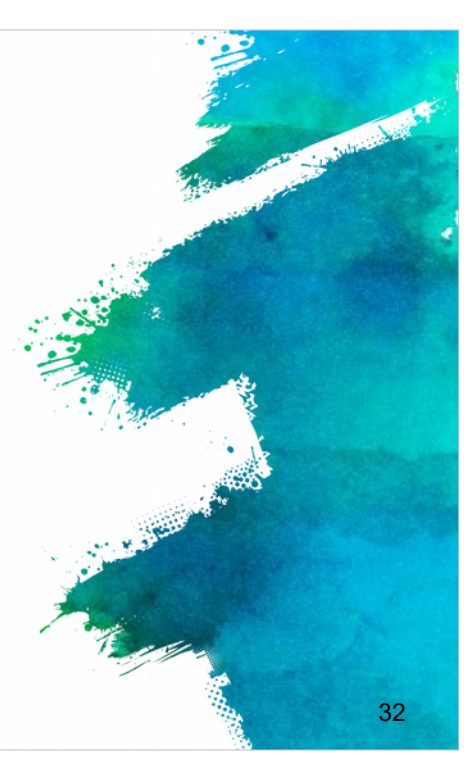

Prima di finalizzare ed inviare la proposta, e necessario assicurarsi di aver caricato i documenti necessari richiesti dal formulario, tra cui la dichiarazione di onore, le lettere di mandato dei partner, il diagramma di Gantt e le lettere di invito (solo per scuole). I formati di file accettati sono: pdf, doc, docx, xls, xlsx, jpg, txt, odt, ods.

La dimensione massima consentita e di 10 MB per 5/10 file allegati; tale misura puo variare a seconda delle azioni chiave.

E importante ricordare che in caso di necessita di caricare oltre i 5/10 file, e possibile unire documenti simili in un unico file.

Attenzione: i formati Zip non sono ammessi.

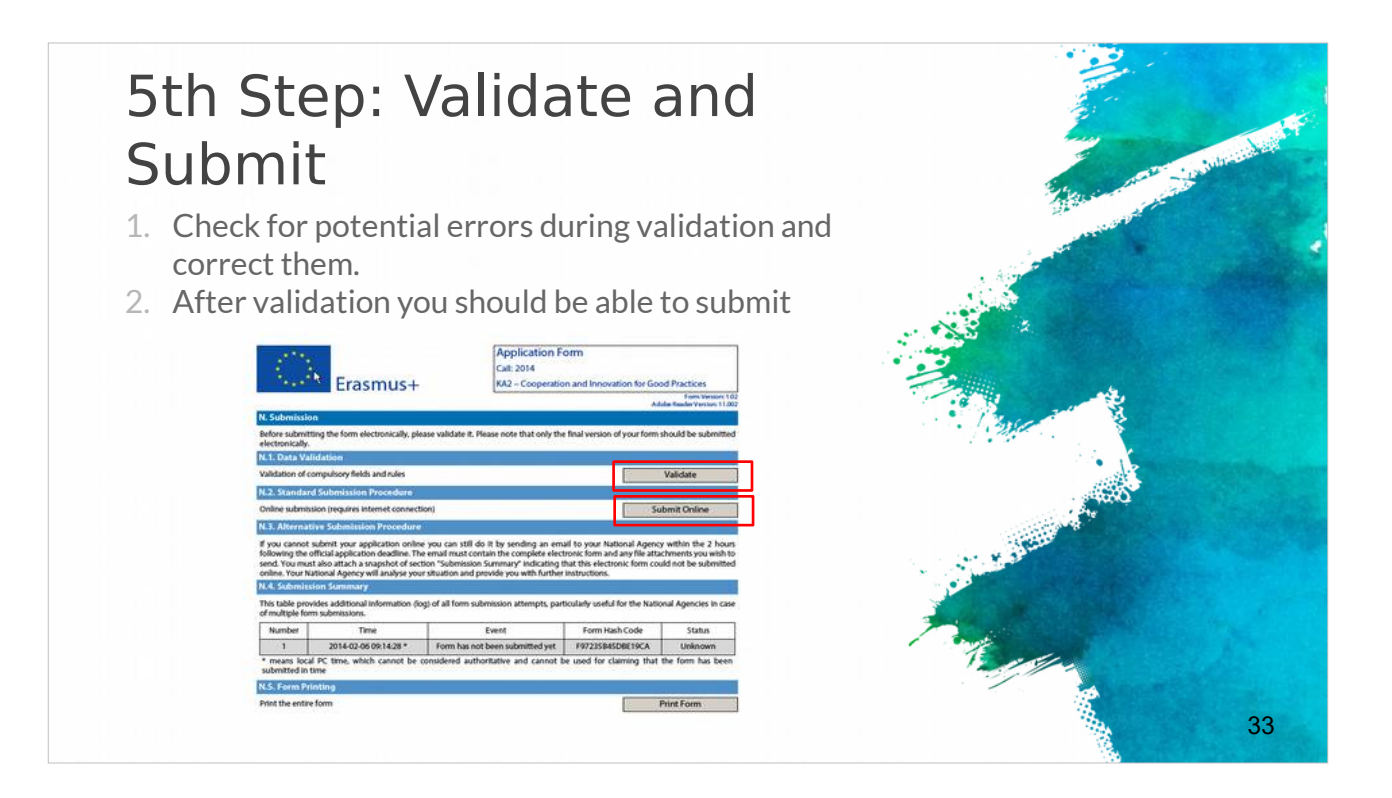

L'ultima fase di applicazione e relativa alla convalida e presentazione della proposta. Durante la fase di convalida del formulario elettronico bisogna controllare attentamente eventuali errori e correggerli perché e l'ultima opportunita a disposizione. Dopo la fase di convalida e possibile inviare online il formulario finalizzato e non sara piu possibile apportare nessun tipo di correzione e/o integrazione.

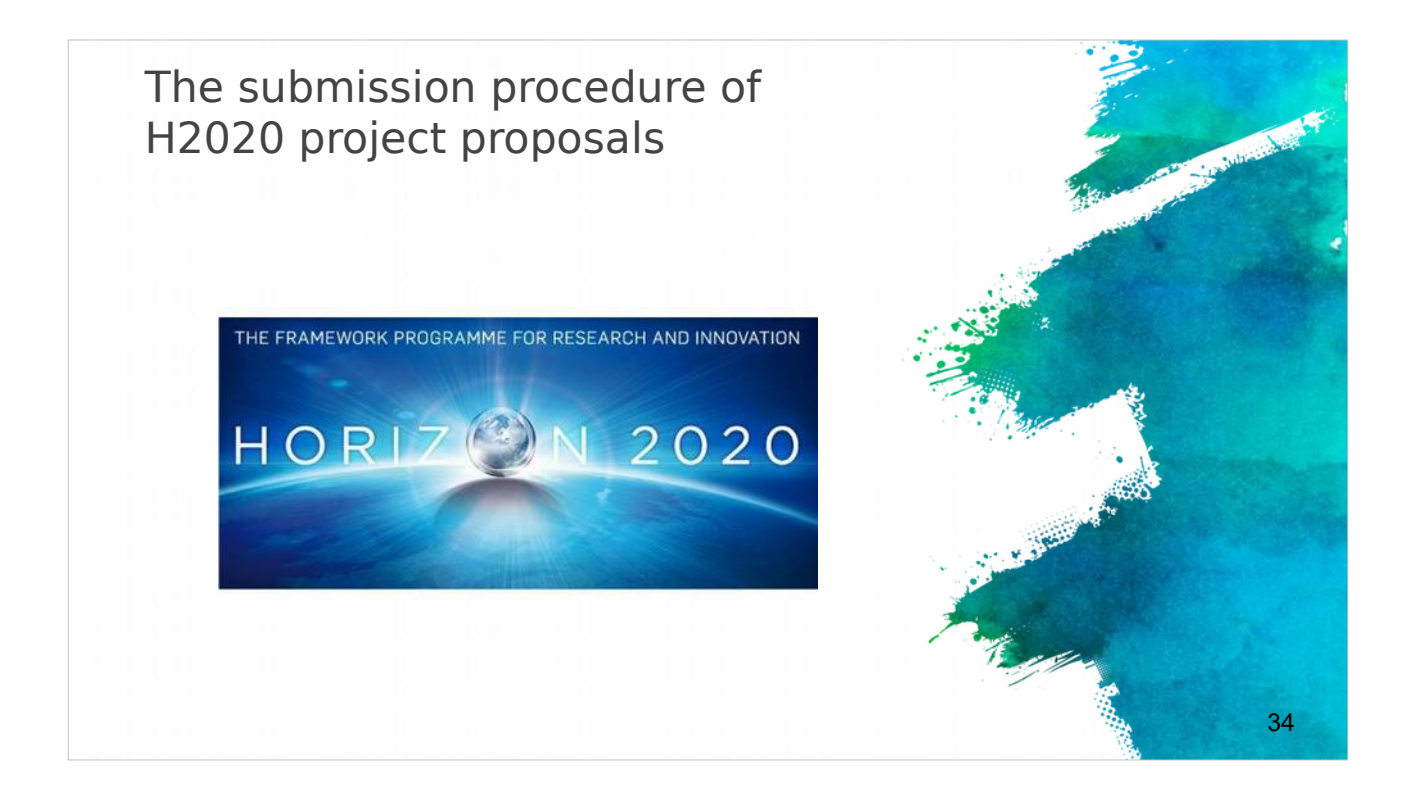

La presentazione delle proposte di progetto sul Programma H2020 comporta alcune differenze rispetto alla procedura prevista dal programma Erasmus +.

### Submitting H2020 projects

- Submission done in electronic format via the Participant Portal.
- Part A contains legal, administrative and financial information about each participant, that need to be filled out directly on the Participant Portal.
- Part B is the proposal document and needs to be uploaded on the Participant Portal

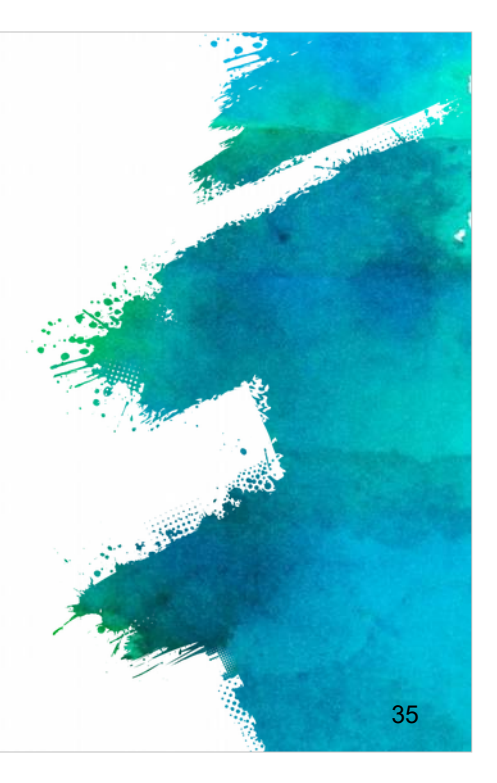

La presentazione dei progetti sul programma H2020 avviene in modalita elettronica tramite il Portale del Partecipante (Participant Portal) al link fornito nella slide. Oltre al documento relativo alla proposta progettuale, denominato "Parte B", che deve essere caricato sul Portale del Partecipante, sono disponibili una serie di moduli (Parte A) relativi alle informazioni legali, amministrative e finanziarie di ciascun partecipante che devono essere compilati direttamente sul Portale del Partecipante.

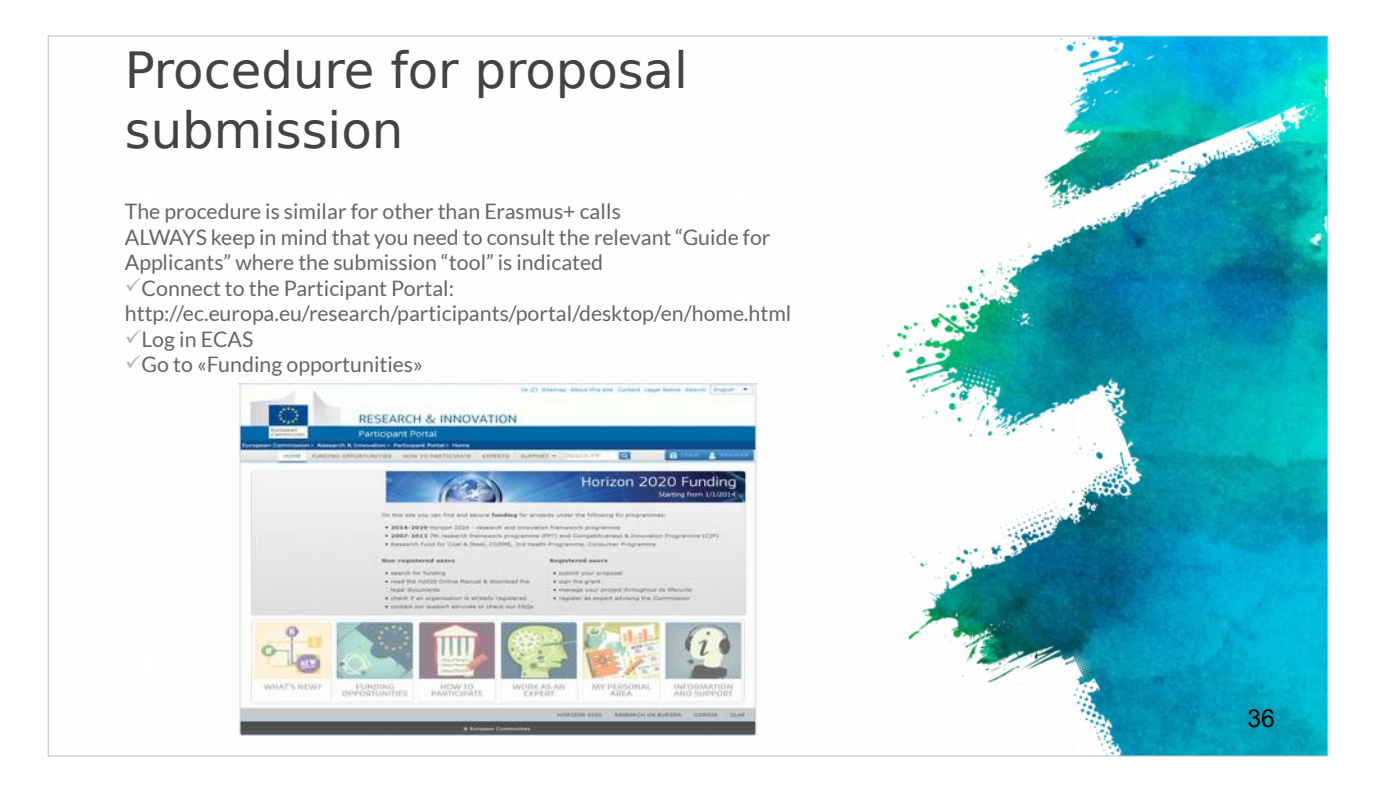

La procedura e simile a quella prevista dal programma Erasmus +.

Tuttavia e SEMPRE necessario e consigliabile consultare la "Guida per i candidati" relativa all'avviso in cui sono indicate le specifiche modalita di invio delle proposte. Per farlo, e sufficiente collegarsi al Portale del Partecipante, accedere ad ECAS e andare alla pagina "Opportunita di finanziamento" (Funding opportunities).

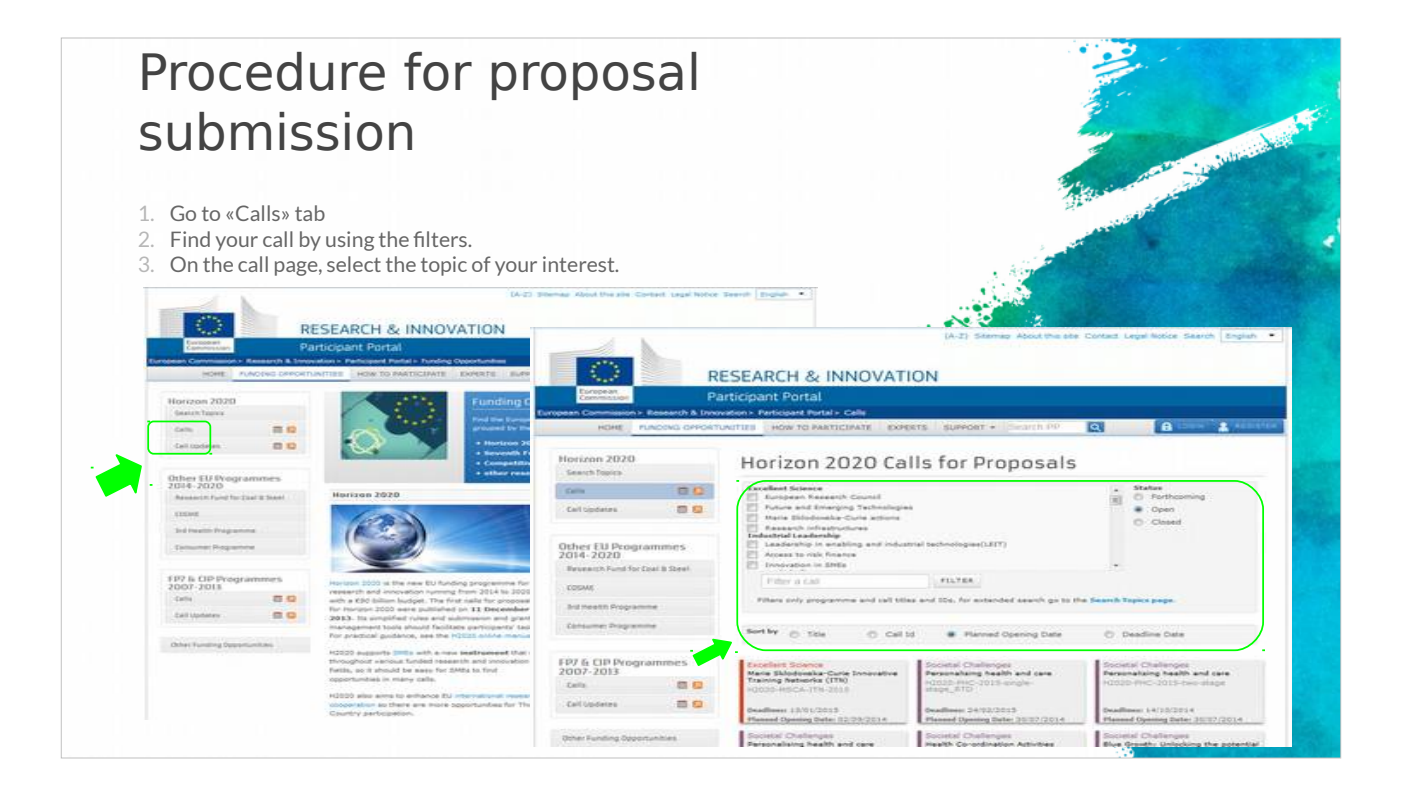

Si passa quindi alla scheda di descrizione del bando, dove e possibile trovare l'avviso di interesse utilizzando i filtri e selezionando l'argomento desiderato.

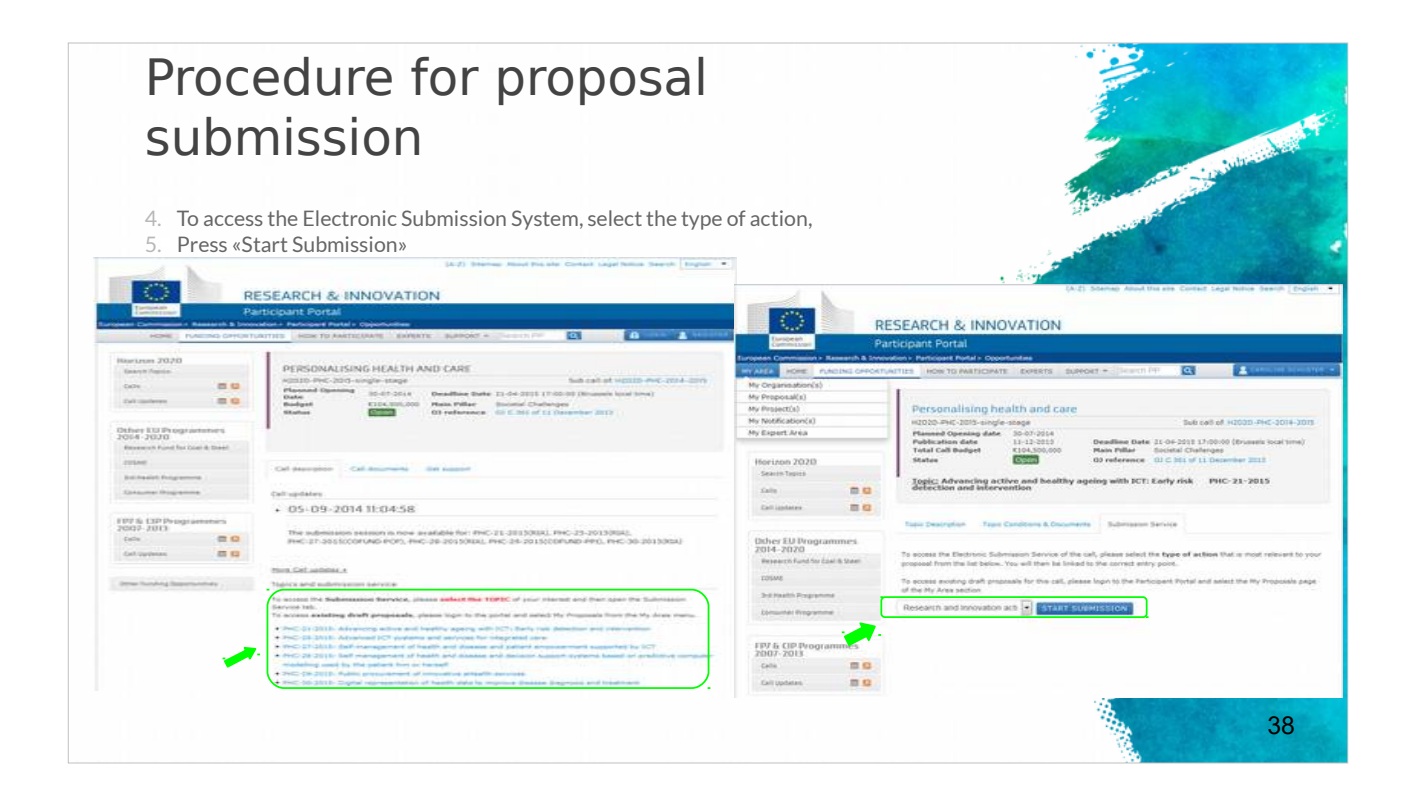

Per accedere al sistema di presentazione elettronica (Electronic Submission System), e sufficiente selezionare il tipo di azione desiderata e attivare il comando "Avvia presentazione" (Start Submission).

# Tips for a successful submission (1)

- Always try to submit early! Do not submit at the last minute!
- ✓ Take time to familiarize yourself with the proceedings.
- Read all the documents provided by the EC.
- Under the framework of Erasmus+, the application must be submitted by the deadline set for each Action.
- The deadlines for the submission of projects are specified for each Action in the Part B "Eligibility Criteria" of the Erasmus+ Guide.
- Check you last submission to be the correct one

and files.

- Save and keep the eform application after submission for future reference and/or distribution to partners
- Strictly respect the templates and length limitations.
   Check the completeness and quality of your forms

Alcuni suggerimenti utili per presentare una proposta di progetto sul programma H2020.

E fondamentale inviare il prima possibile, o comunque senza attendere la scadenza. Non e consigliabile inviare la proposta progettuale all'ultimo minuto perché potrebbero verificarsi problemi imprevisti.

39

E importante prendersi il tempo di familiarizzare con le procedure e leggere tutti i documenti forniti dalla Commissione.

La proposta deve essere presentata entro il termine fissato per ciascuna azione. Le date di scadenza per la presentazione dei progetti sono specificate per ciascuna azione nella parte B "Criteri di ammissibilita" della Guida.

Ricordiamo di controllare che l'ultima proposta che si e in procinto di presentare sia quella corretta. E consigliabile salvare e conservare il formulario dopo la presentazione come riferimento futuro e per la condivisione coi partner.

E fondamentale rispettare rigorosamente i limiti di caratteri previsti in ciascuna sezione del formulario e verificare la completezza e la qualita dei documenti.

# Tips for a successful submission (2)

- DON'T FORGET: Every project proposal has to serve the needs of the European Community / European Policies (Impact)
- Ensure your proposed *objectives* and *work plan* meet the challenges addressed by the call.
- Follow exactly the structure given in the guide for applicants.
- ✓ Be as concise and precise as possible.
- Provide clear indication of the *objectives* and show how you achieve them.
- ✓ The *consortium* of partners must be excellent and appropriate for the tasks.
- Try to think of the *evaluators* and the evaluation criteria when you are preparing the proposal.

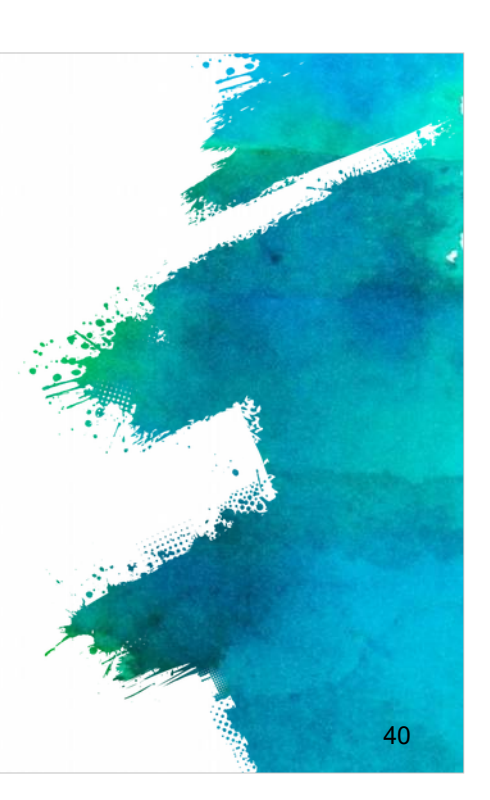

Infine, e importante ricordare che ogni proposta di progetto deve avere un chiaro potenziale per influenzare le esigenze delle politiche comunitaria europea. Per questo occorre assicurarsi che gli obiettivi e il piano di lavoro proposti soddisfino le sfide lanciate dal bando e seguano esattamente la struttura fornita nella Guida del Programma. Si consiglia di essere i piu concisi e precisi possibile e di fornire una chiara indicazione degli obiettivi e delle azioni necessarie per raggiungerli. Grande importanza e rivestita dall'eccellenza del partenariato e al contempo dall'appropriatezza di ogni singolo partner.

Un ultimo consiglio: nella fase di preparazione e scrittura della proposta, puo aiutare pensare ai valutatori e ai criteri di valutazione per aumentare le possibilita di successo del progetto.

### References

EU programme for education, training, youth and sport
 https://ec.europa.eu/programmes/erasmus-plus/updates/20161020-erasmus-plus-call-and-guide\_en
 Erasmus+ Programme Guide
 http://ec.europa.eu/programmes/erasmus-plus/sites/erasmusplus/files/files/files/resources/erasmus-plus-programme-guide\_en.pdf
 Horizon 2020 Online Manual
 http://ec.europa.eu/research/participants/docs/h2020-funding-guide/index\_en.htm
 Proposal Submission Service User Manual
 http://ec.europa.eu/research/participants/data/support/sep\_usermanual.pdf
 Guide on proposal submission and evaluation
 http://ec.europa.eu/research/participants/data/ref/h2020/grants\_manual/pse/h2020-guide-pse\_en.pdf
 Other H2020 reference documents (rules for participation, guides for applicants, proposal templates, evaluation forms,

etc) http://ec.europa.eu/research/participants/portal/desktop/en/funding/reference\_ docs.html

In questa slide sono presenti alcune referenze "References", a cui e possibile trovare i link relativi ai Programmi dell'UE, quali la Guida del Programma Erasmus+, il Manuale Online di Horizon 2020, il Manuale Utente per la Presentazione della Proposta, la Guida sulla Presentazione e la Valutazione della proposta. Sono presenti inoltre anche altri documenti di riferimento sul Programma H2020.

41

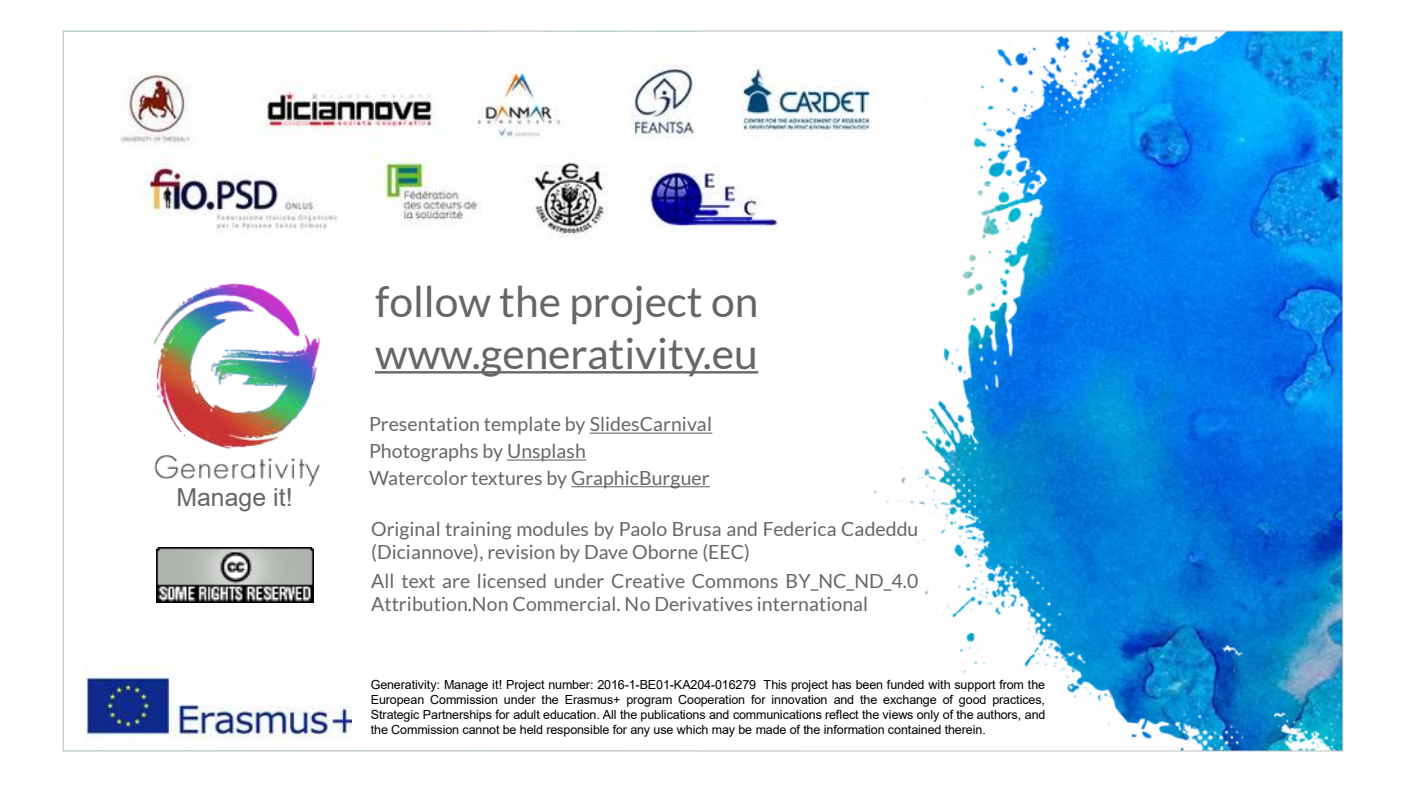

Il prossimo modulo (modulo 5) esamina i problemi che la partnership affronta durante la realizzazione di un progetto efficace dopo l'accettazione di una proposta.